<u>1</u> <u>PoliDados Gestão Empresarial</u> <u>www.polidados.com.br</u>

# TUTORIAL DO PRIMEIRO USO DO SISTEMA POLIPLUS – PACOTE LIGHT

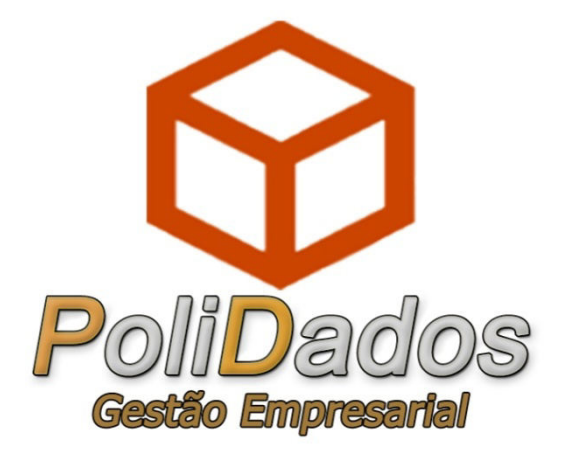

## Sumário

| 1. CADASTRO DA EMPRESA |   |
|------------------------|---|
| 2. O PRIMEIRO USO      | 8 |
| 3. CADASTROS           |   |
| 4. IMPORTAÇÃO          |   |
| 5. VENDAS.             |   |
| 6. RELATÓRIOS          |   |

### **1. CADASTRO DA EMPRESA**

**1.1** – Após efetuar a instalação do sistema, ao entrar no PoliPlus pela primeira vez, aparecerá o aviso Figura 1, a seguir. Então, basta clicar no botão verde de confirmar.

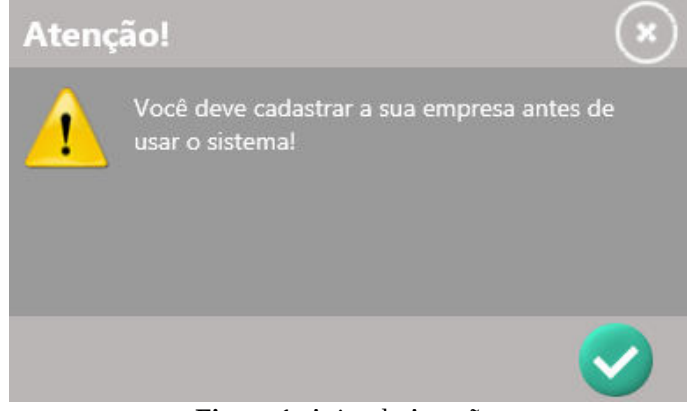

Figura 1: Aviso de Atenção.

**1.2** – Na Figura 2, a seguir, na aba dos **Dados básicos**, pode-se observar os campos, aonde deverá ser informado os dados principais da empresa.

| × Cadastro: Empresas                                              |              |
|-------------------------------------------------------------------|--------------|
| 🧧 Dados Básicos 🧧 Dados Adicionais 🧧 Observação 🧯 Dados Contador  |              |
| Código Ativo Tipo CNPJ<br>Sim Jurídica CNPJ<br>Nome Nome Fantasia | $\bigcirc$   |
| Indicador IE Ins. Estadual Ins. Municipal CRT CNAE SUFRAMA        | Salvar [F10] |
| CEP Endereço Numero Complemento                                   |              |
| Bairro Cidade UF País                                             |              |
| reierone                                                          |              |
|                                                                   |              |
|                                                                   |              |
|                                                                   |              |

Figura 2: Aba de Dados Básicos

**1.3** – Para facilitar o processo de preenchimento dos dados da empresa na Figura 3, a seguir, faremos os seguintes passos:

### 1º Passo:

Digite o CNPJ da empresa;

### 2º Passo:

Clique na lupa.

| Cadastro: Empresas                                                                                |                |
|---------------------------------------------------------------------------------------------------|----------------|
| 🛑 Dados Básicos 🧻 Dados Adicionais 🧰 Observação 🤅 Dados Contador                                  |                |
| Código Ativo Tipo CNPJ<br>Sim Jurídica 04782491000120 P<br>Nome Nome Fantasia                     |                |
| Indicador IE Ins. Estadual Ins. Municipal CRT CNAE SUFRAM                                         | A Salvar [F10] |
| CEP Endereço Numero Complemento P Bairro Cidade UF País SANTA MARIA P X RS BRASIL Telefone E-mail |                |
|                                                                                                   |                |

Figura 3: Aba Dados Básicos com CNPJ

**1.4** – Na Figura 4, a seguir, digite o **Captcha** no lugar indicado pela seta 1, e depois clique em **Consultar [F8]**, indicado pela seta 2.

| × Consultar CNPJ |                |        |                                                   |                    |
|------------------|----------------|--------|---------------------------------------------------|--------------------|
|                  | Consultar CNPJ | y AM   | Digite o CNPJ<br>04782491000120<br>Digite Captcha |                    |
| Receita Federal  | Atualizar Ca   | otcha  |                                                   | Consultar [F8]     |
|                  |                |        | CEP                                               |                    |
| Endereço         |                | Numero | Bairro                                            |                    |
| Complemento      | Cidade         |        |                                                   |                    |
| CNAE Principal   |                |        | Situação                                          |                    |
|                  |                |        |                                                   | Cancelar Confirmar |

Figura 4: Janela do Captcha

**1.5** – Feito isso, aguarde enquanto o sistema puxa as informações relacionadas a este CNPJ no site da Receita Federal. Então, aparecerá na tela as informações como demonstrado na Figura 5, a seguir.

| × Consultar CNPJ                       |                             |                                                   |               |
|----------------------------------------|-----------------------------|---------------------------------------------------|---------------|
|                                        | onsultar CNPJ               | Digite o CNPJ<br>04782491000120<br>Digite Captcha |               |
| Receita Federal                        |                             | lee7rgx<br>Cor                                    | veriliar (F8) |
| Tipo Razão Sc                          |                             |                                                   |               |
| MATRIZ                                 | DOS INFORMATICA LTDA - EPP  |                                                   |               |
|                                        |                             | CEP                                               |               |
| POLIDADOS GESTAO EMPRESARIAL           |                             | 97020-420                                         |               |
| Endereço                               |                             | Bairro                                            |               |
| R DOS JASMINS                          | 357                         | PATRONATO                                         |               |
| Complemento                            | Cidade                      |                                                   |               |
|                                        | SANTA MARIA                 |                                                   |               |
| CNAE Principal                         |                             | Situação                                          |               |
| 62.01-5-01 - Desenvolvimento de progra | mas de computador sob encom | enda ATIVA                                        |               |
|                                        |                             |                                                   |               |
|                                        |                             |                                                   |               |
|                                        |                             | Cancela                                           | r Confirmar   |

Figura 5: Janela do Captcha

**1.6** – Após clicar no consultar, Figura 4. Verifique os dados do SEFAZ, pois é assim que ficará o cadastro momentaneamente e aperte no confirmar, como demonstrado na Figura 5. Após clicar em confirmar aparecerá a janela correspondente a Figura 6, a seguir.

| 🗙 Cadastro: Empresas                                                        |                                                                               |                |
|-----------------------------------------------------------------------------|-------------------------------------------------------------------------------|----------------|
| 🛑 Dados Básicos 🧧 Dados                                                     | os Adicionais 🧧 Observação 🧧 Dados Contador                                   |                |
| Código Ativo Tipo<br>Sim Jurídi<br>Nome<br>POLIDADOS INFORMATICA LTDA - EPP | CNPJ<br>idica 04782491000120<br>Nome Fantasia<br>POLIDADOS GESTAO EMPRESARIAL | $\bigcirc$     |
| Indicador IE Ins. Estadual                                                  | Ins. Municipal CRT CNAE SUFRAMA                                               | Cancelar [F11] |
| CEP Endereço 97020-420 R DOS JASMINS Bairro                                 | Numero     Complemento       357     1000       Cidade     UF       País      |                |
| PATRONATO<br>Telefone                                                       | SANTA MARIA                                                                   |                |
| E-mail                                                                      | •••                                                                           |                |
|                                                                             |                                                                               |                |
|                                                                             |                                                                               |                |

Figura 6: Aba Dados Básicos faltando, IE, Telefone e E-mail.

**1.7** – Algumas informações não ficarão prontas, pois não estavam relacionadas. Então, é preciso que você complete as com os dados da sua empresa. Neste caso, deverás colocar: **Indicador IE, Ins. Estadual, CRT, E-mail** e **Telefone,** Figura 7, a seguir.

| × Cadastro: En                                          | npresas                      |                                                             |                  |                     |         |              |
|---------------------------------------------------------|------------------------------|-------------------------------------------------------------|------------------|---------------------|---------|--------------|
| Dados Básicos                                           | Dados Adicion                | ais 🧰 Observaç                                              | ção 🧿 Dado:      | s Contador          |         |              |
| Código Ativo<br>Sim<br>Nome<br>POLIDADOS INFORMATICA LT | Tipo<br>Jurídica<br>DA - EPP | CNPJ<br>04782491000120<br>Nome Fantasia<br>POLIDADOS GESTAO | EMPRESARIAL      |                     |         | $\bigcirc$   |
| Indicador IE                                            | Ins. Estadual                | Ins. Municipal                                              | CRT<br>ime ISSQN | CNAE<br>6201501 P X | SUFRAMA | Salvar [F10] |
| CEP Endered                                             |                              |                                                             | Numero           | Complemento         |         |              |
|                                                         |                              |                                                             | U                | IF País             |         |              |
| Telefone                                                | SANTA                        | MAKIA                                                       |                  | BRASIL              |         |              |
| E-mail                                                  |                              |                                                             |                  |                     |         |              |
|                                                         |                              |                                                             |                  |                     |         |              |
|                                                         |                              |                                                             |                  |                     |         |              |
|                                                         |                              |                                                             |                  |                     |         |              |
|                                                         |                              |                                                             |                  |                     |         |              |

Figura 7: Aba Dados Básicos faltando, IE, Telefone e E-mail.

**1.8** – Após completar os dados, deverá ir na aba **Dados Contador**, Figura 8, a seguir e completar com as informações do seu contador: **Nome Contador**, **CPF Contador**, **CRC Contador**, **Endereço Contador**, **E-Mail Contador**.

| × Cadastro: Empresas                                                                                                    |                                   |                |
|----------------------------------------------------------------------------------------------------|-----------------------------------|----------------|
| 📋 Dados Básicos 🧯 Dados Adicior                                                                                                    | ais 🧧 Observação 🧧 Dados Contador |                |
| Código Ativo Tipo                                                                                                    | CNPJ                              |                |
| Sim 🗾 Jurídica                                                                                                    | 04782491000120                    |                |
| Nome                                                                                                    | Nome Fantasia                     |                |
| POLIDADOS INFORMATICA LTDA - EPP                                                                                                    | POLIDADOS GESTAO EMPRESARIAL      |                |
|                                                                                                    |                                   | Salvar (F10)   |
| Nome Contador                                                                                                    | CPF Contador CRC Contador         |                |
|                                                                                                    |                                   |                |
| CEP Contador Endereço Contador                                                                                                    | Número Cont. Complemento Contador | Cancelar [E11] |
| <u>م</u>                                                                                                    |                                   | Cancelar [122] |
| Bairro Contador Cidade                                                                                                    | Contador UF Cont.                 |                |
|                                                                                                    | Р X (                             |                |
| Telefone Contador                                                                                                    |                                   |                |
|                                                                                                    |                                   |                |
| E-Mail Contador                                                                                                    |                                   |                |
| And the second second se |                                   |                |
|                                                                                                    |                                   |                |

Figura 8: Aba Dados Contador

**1.9** – Com os dados completos, basta clicar no salvar e aguardar que a tela principal do programa abra, Figura 9, a seguir.

| × Cadastro: Empresas             |                        |              |                      |          |                |
|----------------------------------|------------------------|--------------|----------------------|----------|----------------|
| 📮 Dados Básicos 🧯 Dados Adicion  | ais 🦰 Observação       | Dados 🖸      |                      |          |                |
| Código Ativo Tipo                | СПРЈ                   |              |                      |          |                |
| Sim Jurídica                     | 04782491000120 🔎       |              |                      |          |                |
| Nome                             | Nome Fantasia          |              |                      |          |                |
| POLIDADOS INFORMATICA LTDA - EPP | POLIDADOS GESTAO EMPRI | SARIAL       |                      |          |                |
| Nome Contador                    | CPF Contador C         | NPJ Contador | CRC Contador         |          | Salvar [F10]   |
| POLIDADOS INFORMÁTICA            | 555555555              |              | 12345                |          |                |
| CEP Contador Endereço Contador   |                        | Número Cont. | Complemento Contador |          | Cancelar (F11) |
| 97020420 PI RUA DOS JASMINS      |                        | 357          |                      |          | concent [122]  |
| Bairro Contador Cidade           | Contador               |              |                      | UF Cont. |                |
| PATRONATO                        | MARIA                  |              | P                    | X RS     |                |
| Telefone Contador                |                        |              |                      |          |                |
|                                  |                        |              |                      |          |                |
| E-Mail Contador                  |                        |              |                      |          |                |
| NF-e: suporte@polidados.com;     |                        |              |                      |          |                |
|                                  |                        |              |                      |          |                |

Figura 9: Aba Dados Contador completo

### 2. O PRIMEIRO USO

2.1 – Após clicar em salvar, Figura 9, o programa abrirá como demostrado na Figura 10, a seguir.

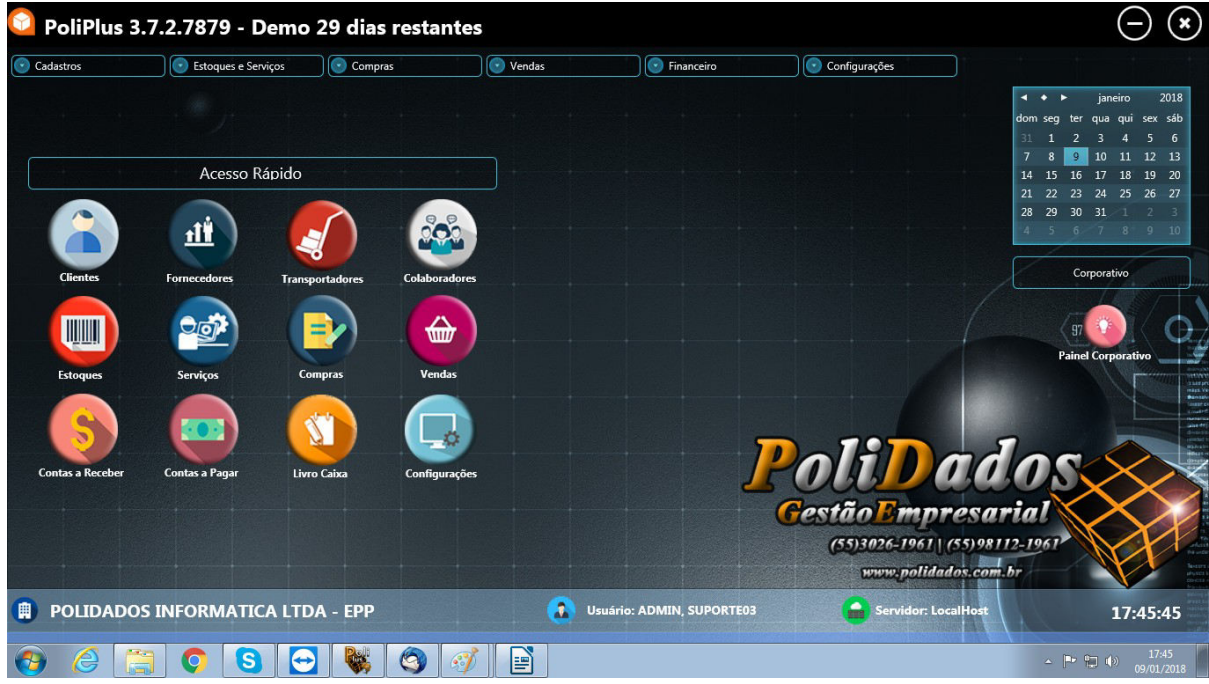

Figura 10: Tela principal de primeiro uso

**2.2** – Após clicar em salvar, entre em contato com o Suporte da PoliDados para que façamos a troca do pacote para o seu respectivo. Na figura 11, a seguir é demonstrado o Sistema com o pacote do PoliLight.

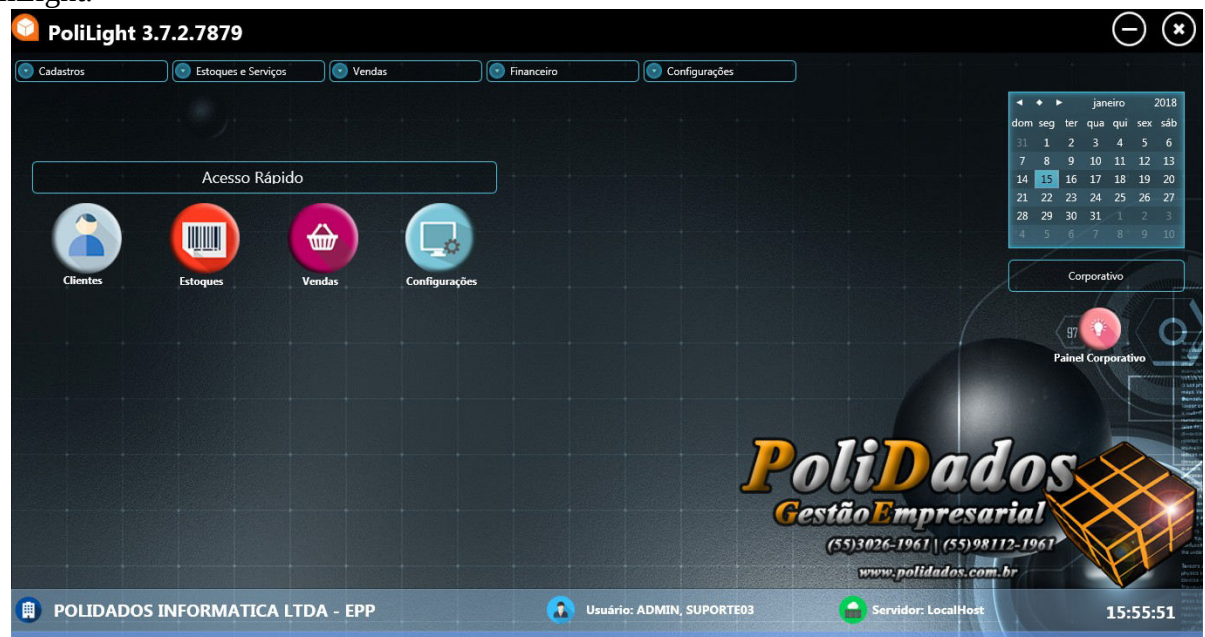

Figura 11: Tela principal do pacote Light

**2.3** – Feito isso, você acessará o **Servidor** para configurar o Certificado Digital. Para poder emitir notas, você precisará ter o Certificado Digital da empresa. O Certificado Digital é uma assinatura com validade jurídica que garante proteção a operações eletrônicas. Para adquirir um Certificado Digital, você precisará entrar em contato com o seu contador e realizar a solicitação. Vale lembrar que o sistema PoliPlus **só aceita certificado A1**, que é um arquivo digital na qual você pode instalar em inúmeras máquinas e inclusive o seu contador poderá ter instalado no computador dele., que se encontra na sua Barra de Tarefas, confira na figura:

| Gestão Bmpres<br>(55)3026-1961 (55)4<br>Polidados e        |                           | H                       |
|------------------------------------------------------------|---------------------------|-------------------------|
| POLIDADOS INFORMATICA LTDA - EPP Usuário: ADMIN, SUPORTEO: | ersonali <mark>u</mark> r | 16:28:18                |
| 📀 🤌 🚍 💽 🍪 📓 🚳 🔛                                            |                           | (*) 16:28<br>15/01/2018 |

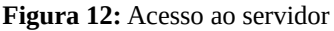

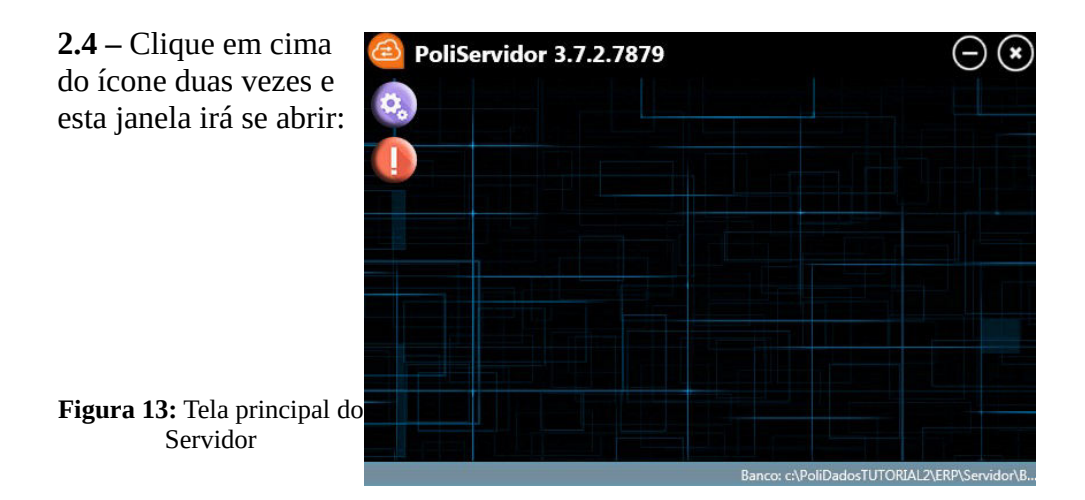

**2.5** – Clique no botão marcado na Figura 14:

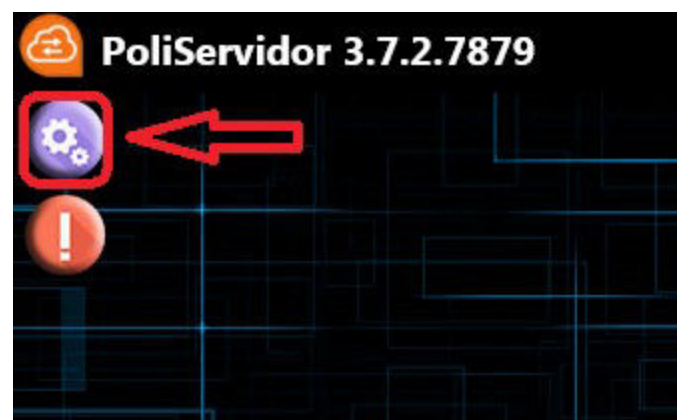

Figura 14: Acesso as configurações do Servidor

2.6 – Na tela que se abrirá, figura 15, você clicará no Alterar:

| Atualizar Cadastros       | Procurar Atualizações   |   |
|---------------------------|-------------------------|---|
| Atualizar Arquivos NF-e   | Gerar Backup            |   |
| Atualizar Arquivos NFS-e  | Enviar cópia do banco   | J |
| Sincronizar PoliDados     |                         |   |
| asta onde serão salvos os | backups                 |   |
| C:\PoliDadosTUTORIAL2\E   | RP\Servidor\BD\Backup\; |   |

Figura 15: Configura do Servidor, como Alt

2.7 – Agora você seguirá os passos à seguir na Figura 16:

### 1º Passo:

Clique em Certificado Digital;

### 2º Passo:

Clique na lupa e selecione o certificado correto;

### 3° Passo:

Coloque a senha do certificado.

| -                                                                           | PoliServidor 3.7.2.7879                                                                                                    | $\ominus$ |
|-----------------------------------------------------------------------------|----------------------------------------------------------------------------------------------------|-----------|
|                                                                             | Configurações do Servidor<br>Geral Certificado Digital<br>Configurações do Certificado Digital<br>Número de Série 2 Dt. Vencimento<br>Senha | Salvar    |
| <b>Figura 16:</b><br>Configurações do<br>Certificado Digital no<br>Servidor |                                                                                                    | Cancelar  |

**2.8** – Para facilitarmos o processo, na tela principal do sistema, Figura 11, colocamos quatro ícones de atalho, que nos redirecionará para os lugares mais usados, os ícones são: Cliente, Estoques, Vendas e Configurações. Depois de instalado o Certificado no seu computador e configurado no Servidor, faremos o seguinte processo no PoliLight, clique no ícones das **Configurações**:

| Cadastros | Estoques e Serviços | Vendas | Financeiro | Configurações |
|-----------|---------------------|--------|------------|---------------|
|           |                     |        |            |               |
|           | Acesso Rápido       |        |            |               |
|           |                     |        |            |               |

Figura 17: Botões de Acesso Rápido

| 2.9 – | Na | janela | que irá | se abri | r, Figura | 18, c | lique em | Vendas: |
|-------|----|--------|---------|---------|-----------|-------|----------|---------|
|-------|----|--------|---------|---------|-----------|-------|----------|---------|

| × Configurações do Sistema                                                                                                    |         |
|----------------------------------------------------------------------------------------------------|---------|
| Geral 🐼 Cadastros 🐼 Vendas 🐼 Notificações 🐼 Personalização                                                                                                    |         |
| Logo Empresa     Configurações de SMTP     Var Padrão     Senidor SMTP     Var SL     Var TLS   Var Ora   Var SL   Var TLS   Varia   Varia </td <td>Alterar</td> | Alterar |

Figura 18: Configurações de Vendas

2.10 – Clique então em DF-e, vá no botão de Alterar e então coloque o ambiente em Produção:

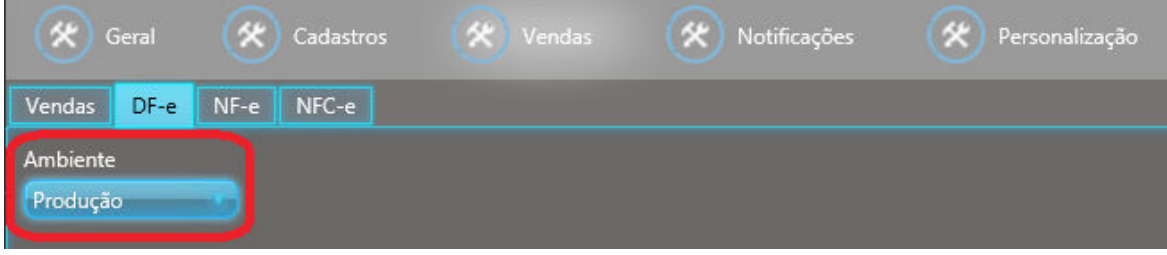

Figura 19: Ambiente de venda

**2.11** – Após feita esta configuração, ter salvo o ambiente de Produção, **vá para a aba NFC-e**, Figura 20, clique no botão **Alterar** e no último campo **digite o seu CSC para ambiente de produção**. Ele pode ser encontrado no site: <u>https://www.sefaz.rs.gov.br/Receita/PortaleCAC.aspx?</u> <u>ReturnUrl=https%3A%2F%2Fwww.sefaz.rs.gov.br%2FNFCE%2FNFC-TOK-MAN.aspx</u> ou você pode verificar qual é o CSC com o seu contador.

| Geral 🐼 Cadastr                                                                                 | os 🔗 Vendas | Notificações | Personalização |
|-------------------------------------------------------------------------------------------------|-------------|--------------|----------------|
| Vendas DF-e NF-e NFC-e                                                                          |             |              |                |
| Geral Impressão SMTP / E-ma                                                                     |             |              |                |
| Série Número<br>1<br>Tipo de Emissão<br>Emissão Normal                                          |             |              |                |
| Configurações de Contingência<br>Entrar em contingência após<br>Justificativa para contingência | tentativas. |              |                |
| ESTABELECIMENTO SEM INTER                                                                       | NET         |              |                |
| - Configurações de CSC                                                                          |             |              |                |
| CSC para Ambiente de Homolo<br>ID CSC CSC                                                       | gação       |              |                |
| CSC para Ambiente de Produç<br>ID CSC CSC                                                       | io          |              |                |

Figura 20: Configuração de CSC para NFC-e

### 3 – CADASTROS

- **3.1** Cadastro de Clientes
- **3.1.1** Na tela principal do sistema, Figura 11, clique no ícone **Clientes:**

| Cadastros | Estoques e Serv | iços 📄 💽 Vendas | Finance       | ceiro | Configurações |
|-----------|-----------------|-----------------|---------------|-------|---------------|
|           |                 |                 |               |       |               |
|           | Acesso Rá       | ápido           |               |       |               |
|           |                 | <b></b>         |               |       |               |
| Clientes  | Estoques        | Vendas          | Configurações |       |               |

Figura 21: Ícone de Acesso Rápido para Clientes

# Second E Indicador E Indicador E Indicado

**3.1.2** – Esta é a tela de Cadastro de Cliente:

Figura 22: Tela do Cadastro de Cliente

**3.1.3** – Sempre que formos colocar algo novo no sistema, devemos **obrigatoriamente** clicar no botão de **Incluir [F2]**, colocado à direita da janela

| × Cadastro: Clientes                                        |                |
|-------------------------------------------------------------|----------------|
| 🧧 Dados Básicos 🧧 Dados Adicionais 🧰 Observação 🧧 Foto      |                |
| Código Ativo Tipo CPF<br>Sim Física Mome<br>Nome Nome Comum | Incluir [F2]   |
| Indicador IE Ins. Estadual<br>RG Sexo Data de Nascimento    | Alterar [F3]   |
| CEP Endereço Numero Complemento<br>Bairro Cidade UF País    | Localizar [F5] |
| Telefone                                                    | Imprimir [F7]  |
| E-mail                                                      |                |
|                                                             |                |
|                                                             |                |

Figura 23: Incluir cliente

**3.1.4** – No terceiro campo, você dirá se é pessoa Física ou Jurídica. Faremos primeiro o da Física:

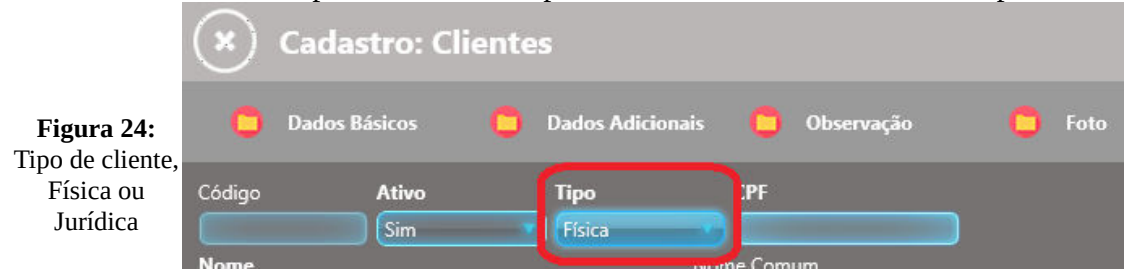

**3.1.5** – Os campos marcados de vermelho, Figura 25, são os campos obrigatórios do cadastro de cliente. E os marcados em amarelo, Figura 26, são os opcionais:

| × Cadastro: Clientes                                                     |                |
|--------------------------------------------------------------------------|----------------|
| 📮 Dados Básicos 🧧 Dados Adicionais 🧧 Observação 🧧 Foto                   |                |
| Código Ativo Tipo CPF                                                    |                |
| Nome Nome Comum                                                          |                |
| Indicador IE Ins. Estadual                                               | Salvar [F10]   |
| RG Sexo Data de Nascimento                                               | Cancelar [F11] |
| CEP Endereço Numero Complemento                                          |                |
|                                                                          |                |
| Bairro Cidade UF País                                                    |                |
| Bairro Cidade UF País<br>SANTA MARIA P X RS BRASIL<br>Telefone           |                |
| Bairro Cidade UF País<br>SANTA MARIA P X RS BRASIL<br>Telefone<br>E-mail |                |
| Bairro Cidade UF País<br>SANTA MARIA P X RS BRASIL<br>Telefone<br>E-mail |                |
| Bairro Cidade UF País<br>SANTA MARIA P X RS BRASIL<br>Telefone<br>E-mail |                |

Figura 25: Campos obrigatórios para Cadastro de Cliente

| × Cadastro: Cliente                          | es                            |                                          |                |
|----------------------------------------------|-------------------------------|------------------------------------------|----------------|
| 🛑 Dados Básicos 🧧                            | Dados Adicionais 🧻 Observação | 🧧 Foto                                   |                |
| Código Ativo                                 | Tipo CPF                      |                                          |                |
| Nome                                         | Nome Comum                    |                                          |                |
| Indicador IE Ins. Es                         | tadual                        |                                          | Salvar [F10]   |
| RG Sexo                                      | Data de Nascimento            |                                          | Cancelar [F11] |
|                                              |                               |                                          |                |
| CEP Endereço                                 |                               | Numero Complemento                       |                |
| CEP Endereço Bairro                          | Cidade                        | Vumero Complemento                       |                |
| CEP Endereço P Bairro Telefone               | Cidade<br>SANTA MARIA         | Numero Complemento UF País P X RS BRASIL |                |
| CEP Endereço<br>Bairro<br>Telefone<br>E-mail | Cidade<br>SANTA MARIA         | Numero Complemento UF País P X RS BRASIL |                |
| CEP Endereço Bairro Felefone E-mail          | Cidade<br>Santa Maria         | Numero Complemento UF País P X RS BRASIL |                |
| CEP Endereço<br>Bairro<br>Telefone<br>E-mail | Cidade<br>Santa Maria         | Numero Complemento                       |                |
| CEP Endereço Bairro Telefone E-mail          | Cidade<br>Santa Maria         | Numero Complemento                       |                |

Figura 26: Campos opcionais para Cadastro de Cliente

| × Cadastro: Clientes                                                                                                    |                                |
|----------------------------------------------------------------------------------------------------|--------------------------------|
| 🧧 Dados Básicos 🧰 Dados Adicionais 🧧 Observação 🧰 Foto                                                                                                    |                                |
| Código Ativo Tipo CPF<br>Sim Fisica 38183067026<br>Nome Nome Comum<br>CLIENTE TESTE CLIENTE<br>Indicador IE Ins. Estadual<br>Contr. Isento de Inscrição<br>RG Sexo Data de Nascimento<br>185909358 Masculino 28/05/1986 X • | Saivar [F10]<br>Cancelar [F11] |
| CEP Endereço Numero Comple<br>97020420 P RUA DOS JASMINS 357 CASA<br>Bairro UF                                                                                                    | nento                          |
| PATROVATO         SANTA MARIA         P         RS           Telefone         Fixo: (55) 3026-1961; Celular: (55) 98112-1961;         Fixo: (55) 3026-1961; Celular: (55) 98112-1961;                                       |                                |
| NF-e: suporte@polidados.com; Adm./Financ: rh@polidados.com;                                                                                                    |                                |

Este é um cadastro de cliente completo (lembrando que após colocar os dados, sempre Salve):

Figura 27: Cadastro de Cliente completo

### **3.2** – Cadastro de tributações

Para poder cadastrar seus produtos, você terá primeiro que ter cadastrado as tributações. Baseado nos dados que receberemos em uma tabela preenchida pelo contador, iremos deixar pré-cadastrado no sistema, Grupos Fiscais baseados nos CFOP's usados pela empresa. Os mais usados geralmente são: 5405 (substituição tributária), 5102 (isento), 5102 (tributado), vamos usar estes três de exemplo, veja como fica:

| Código | Тіро         | Estoque/NCM/Grupo Fiscal | Nat. Operação | UF Dest. | CFOP | CST ICMS | CSOSN | CST IPI | CST PIS | CST COFINS |
|--------|--------------|--------------------------|---------------|----------|------|----------|-------|---------|---------|------------|
| 1      | Grupo Fiscal | CFOP 54XX (ST)           | VENDA         | RS       | 5405 | 60       | 500   |         | 07      | 07         |
| 2      | Grupo Fiscal | CFOP 51XX (ISENTO)       | VENDA         | RS       | 5102 | 40       | 400   |         | 07      | 07         |
| 3      | Grupo Fiscal | CFOP 51XX (TRIBUTADO)    | VENDA         | RS       | 5102 | 00       | 102   |         | 07      | 07         |

Figura 28: Grupos Fiscais pré-cadastrados

### 3.2.1 – Cadastro de NCM

**NCM trata-se de um código de oito dígitos** estabelecido pelo Governo Brasileiro para identificar a natureza das mercadorias. Qualquer mercadoria deve ter um código NCM na sua documentação legal. É interessante ressaltar que quando é recebido mercadoria, **ter em mãos a nota fiscal ou a Danfe via web**, o processo fica mais fácil, **pois nas notas, estão as duas informações que você precisará para realizar o cadastro correto da tributação. Os campos são NCM e CFOP.** 

3.2.2 – Para cadastrar os NCM's, você passará o mouse na aba **Estoques e Serviços**, e então clicará em **Tributações de Estoque**, Figura 29:

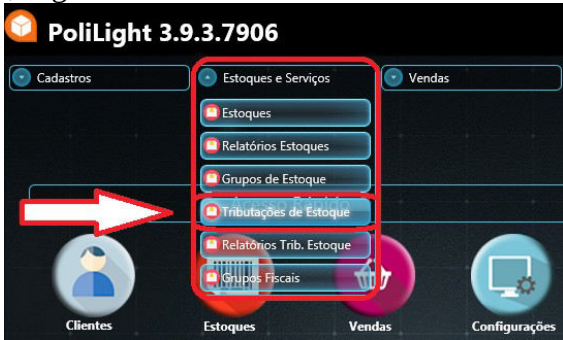

Figura 29: Cadastro de tributações

A tela que se abrirá, Figura 30, é a seguinte:

| Cadastro: Tributações de Esto | oque                                                                                                 |                |
|-------------------------------|----------------------------------------------------------------------------------------------------|----------------|
| Dados Básicos C PIS/COFINS    | Estoques                                                                                             |                |
|                               | Observação NCM UF de Origem UF de Destino Carregar Tributação: P P P P P P P P P P P P P P P P P P P | Atterar [F3]   |
|                               |                                                                                                    | Localizar [F5] |

Figura 30: Tela principal – Cadastro de Tributações

**3.2.3** – Como sempre, colocaremos uma informação nova no sistema, então clicaremos no botão de **Incluir [F2]** e no campo **NCM**, Figura 31, você digitará os oito dígitos, baseada na sua nota de compra ou caso não saiba o NCM, você deve entrar em contato com seu contador que ele lhe dirá qual NCM usar no produto que você está querendo cadastrar a tributação.

| ×        | Cadastro: Trib | outações de Estoc  | que          |                                    |     |
|----------|----------------|--------------------|--------------|------------------------------------|-----|
| •        | Dados Básicos  | C PIS/COFINS       | C Estoques   |                                    |     |
| 0        | ICMS/IPI       | C Simples Nacional | 🛑 Observação |                                    |     |
| Código   | Ativo          | Тіро               | NCM          |                                    |     |
|          | Sim            | NCM                |              |                                    | P X |
| Natureza | a de Operação  |                    | UF de Urigem | UF de Destino Carregar Tributação: |     |
|          |                |                    | P X          | ρ × Γ                              | 2 X |

Figura 31: Inclusão de NCM

**3.2.4** – Usaremos de exemplo o NCM 2202.10.00, que é usado para refrigerantes. Ao digitar o NCM, clica na lupa de **Carregar Tributação**, Figura 32:

| ×        | Cadastro: Trib | utações de Estoc   | que                                             |     |
|----------|----------------|--------------------|-------------------------------------------------|-----|
| •        | Dados Básicos  | D PIS/COFINS       | C Estoques                                      |     |
| •        | ICMS/IPI       | 🟮 Simples Nacional | 🛑 Observação                                    |     |
| Código   | Ativo          | Тіро               | NCM                                             |     |
|          | Sim            | NCM V              | 22021000                                        | o x |
| Natureza | de Operação    |                    | UF de Origem UF de Destino Carregar Tributação: |     |
| VENDA    |                | РX                 | () RS Р X Р X                                   |     |
|          |                |                    |                                                 |     |

Figura 32: Como carregar tributação

### **3.2.5** – E a tela a seguir abrirá, Figura 33:

| Localiza | ar Por:      |           | Referência:      | Informe os parâmetro | s da pesquisa: |       |         |        |        |          |             |
|----------|--------------|-----------|------------------|----------------------|----------------|-------|---------|--------|--------|----------|-------------|
| Código   |              | •         | Qualquer Parte 🔻 |                      |                |       |         |        |        |          |             |
|          | (+++         |           | 1011/0 E 1       |                      | llur o         | loron |         | (coop) | COT IN | LOOT DIG | Loot cortus |
| odigo    |              | Estoque/N | ICM/Grupo Fiscal | Nat. Operação        | UF Dest.       | CFOP  | CSTICMS | CSUSN  | CSTIPI | CST PIS  | CST COFINS  |
|          | Grupo Fiscal | CFOP 54XX | . (ST)           | VENDA                | KS             | 5405  | 60      | 500    |        | 07       | 07          |
|          | Grupo Fiscal | CFOP 51XX | (ISENTO)         | VENDA                | RS             | 5102  | 40      | 400    |        | 07       | 07          |
|          | Grupo Fiscal | CFOP 51XX | (TRIBUTADO)      | VENDA                | RS             | 5102  | 00      | 102    |        | 07       | 07          |
|          |              |           |                  |                      |                |       |         |        |        |          |             |
|          |              |           |                  |                      |                |       |         |        |        |          |             |

Figura 33: Como selecionar a tributação certa

Então você olhará na sua nota de compra, perguntará para o seu contador ou caso até mesmo já saiba qual é a CFOP deste produto, você selecionará o grupo fiscal correspondente. Neste caso, os refrigerantes usam a CFOP 5405, então selecionaremos o Grupo Fiscal 1 – CFOP 54XX (ST).

3.2.6 - Após selecionar o Grupo Fiscal e confirmar a ação, basta clicar em **Salvar** que a tributação do produto estará registrada. Ou seja, é preciso fazer o cadastro de cada NCM apenas uma vez, pois produtos geralmente continuam usando o mesmo NCM, e alguns valem para vários produtos, este 2202.10.00 por exemplo, vale para todos os refrigerantes.

**3.3** – Cadastro de produtos

**3.3.1** – Na tela principal, Figura 11, clique no botão **Estoques**:

| Cadastros | Estoques e Serviços | Vendas       | Financeiro | Configurações |
|-----------|---------------------|--------------|------------|---------------|
|           |                     |              |            |               |
|           | Acesso Rápido       |              |            |               |
| Clientes  | Estoques Ve         | mdas Configu | Irações    |               |

Figura 34: Ícone de Acesso Rápido para Estoques

**3.3.2** – A tela abaixo, Figura 35, é a do cadastro de produtos, para por algo novo no sistema, clique no **Inserir [F2]**, a seguir veja a imagem da tela:

| Cadastro: Estoques                                                                                                    |                |
|----------------------------------------------------------------------------------------------------|----------------|
| <ul> <li>Dados Básicos</li> <li>Formação de Preço</li> <li>Tributação</li> <li>Dados Adicionais</li> <li>Estoques</li> <li>Observação</li> </ul> |                |
| Código Código de Barra Ativo                                                                                                    |                |
| Descrição Pescrição Reduzida                                                                                                    | $\bigcirc$     |
| Fipo de Estoque         Unidade         Permite Fracionado         Grupo de Estoque           P X         P X         Sim         P X            | Salvar [F10]   |
| NCM CEST Grupo Fiscal                                                                                                    | Cancelar [F11] |
| Estoque Atuai Estoque Reservau<br>0,00 0,00 Praco de Custo Total Marnem de Lucro (%) Valor de Lucro Preco de Venda                               |                |
|                                                                                                    |                |
|                                                                                                    |                |
|                                                                                                    |                |
|                                                                                                    |                |
|                                                                                                    |                |

Figura 35: Campos obrigatórios do Estoque

Os campos marcados de vermelho são os obrigatórios para qualquer tipo de produto, já o marcado em amarelo, é o campo do **CEST**, o CEST foi criado para estabelecer uma sistemática de uniformização e identificação das mercadorias e bens que são passíveis de Substituição Tributária e antecipação de ICMS. Ao **digitar o NCM** e clicarmos no **ENTER**, automaticamente se abrirá uma janela caso a **CFOP que tenha sido relacionada ao NCM em questão seja 5405**.

| Código Q<br>Código Des<br>00 Mer<br>01 Mat<br>02 Emb<br>03 Proc<br>04 Proc<br>05 Sub                                                                                       | Qualquer Parte                                                                         |  |
|----------------------------------------------------------------------------------------------------|----------------------------------------------------------------------------------------|--|
| Código         Des           00         Mer           01         Mat           02         Emt           03         Proc           04         Proc           05         Sub | escrição<br>lercadoria para Revenda<br>latéria-Prima<br>nbalagem<br>roduto em Processo |  |
| 00 Mer<br>01 Mat<br>02 Emb<br>03 Proc<br>04 Proc<br>05 Sub                                                                                                    | lercadoria para Revenda<br>latéria-Prima<br>nbalagem<br>roduto em Processo             |  |
| 01 Mat<br>02 Emb<br>03 Prov<br>04 Prov<br>05 Sub                                                                                                    | latéria-Prima<br>nbalagem<br>roduto em Processo                                        |  |
| 02 Emt<br>03 Prov<br>04 Prov<br>05 Sub                                                                                                    | nbalagem<br>roduto em Processo<br>orduto Australia                                     |  |
| 03 Prov<br>04 Prov<br>05 Sub                                                                                                    | oduto em Processo                                                                      |  |
| 04 Proc<br>05 Sub                                                                                                    |                                                                                        |  |
| 05 Sub                                                                                                    | OCULO ACADAGO                                                                          |  |
|                                                                                                    | ubproduto                                                                              |  |
| 06 Prov                                                                                                    | oduto Intermediário                                                                    |  |
| 07 Mat                                                                                                    | laterial de Uso e Consumo                                                              |  |
| 08 Ativ                                                                                                    | tivo Imobilizado                                                                       |  |
| 09 Serv                                                                                                    | erviços                                                                                |  |
| 10 Out                                                                                                    | utros insumos                                                                          |  |
| 99 Out                                                                                                    | utras                                                                                  |  |

**3.3.4** – Tipos de estoque, Figura 36:

Figura 36: Localizar Tipo de Estoque

### **3.3.5** – Unidade, Figura 37:

| × Localiza     | r Unidade de Es  | toque                              |               |      |
|----------------|------------------|------------------------------------|---------------|------|
| Localizar Por: | Referência:      | Informe os parâmetros da pesquisa: |               |      |
| Código         | Qualquer Parte   |                                    |               |      |
| Código         | Descrição        |                                    |               | 10   |
| AMPOLA         | AMPOLA           |                                    |               |      |
| BALDE          | BALDE            |                                    |               |      |
| BANDEJ         | BANDEJA          |                                    |               |      |
| BARRA          | BARRA            |                                    |               |      |
| BISNAG         | BISNAGA          |                                    |               |      |
| BLOCO          | BLOCO            |                                    |               |      |
| BOBINA         | BOBINA           |                                    |               |      |
| BOMB           | BOMBONA          |                                    |               |      |
| CAPS           | CAPSULA          |                                    |               |      |
| CART           | CARTELA          |                                    |               |      |
| CENTO          | CENTO            |                                    |               |      |
| CJ             | CONJUNTO         |                                    |               |      |
| СМ             | CENTIMETRO       |                                    |               |      |
| CM2            | CENTIMETRO QUAL  | DRADO                              |               |      |
| сх             | CAIXA            |                                    |               |      |
| CX10           | CAIXA COM 10 UNI | DADES                              |               |      |
| CX100          | CAIXA COM 100 UN | NIDADES                            |               |      |
|                |                  |                                    | Página: 1 / 4 | > >> |

Figura 37: Localizar Tipo de Unidade

Repare no canto inferior direito, que há mais de uma página com opções de unidades, caso não esteja nesta primeira página a Unidade que você deseja atribuir ao produto, basta trocar de página.

### **3.3.6** – CEST

Aqui está a relação dos NCM's com CEST, Figura 38. Quando o NCM foi assimilado ao CFOP 5405, digitando o NCM no cadastro de produto e dando enter, a janela com os CEST relacionados aquele NCM aparecerão

| Localizar Por:  | Referência:    | Info | orme os parâmetros da pesquisa:                                                                 |  |  |  |  |
|-----------------|----------------|------|-------------------------------------------------------------------------------------------------|--|--|--|--|
| Codigo CEST/NCM | Qualquer Parte | 220  |                                                                                                 |  |  |  |  |
| Codigo CEST     | Codigo NCM     |      | Descrição CEST                                                                                  |  |  |  |  |
| 0300700         | 22021000       |      | Águas minerais, potáveis ou naturais, gasosas ou não, inclusive gaseificadas ou aromatizadas ar |  |  |  |  |
| 0300700         | 22021000       |      | Águas minerais, potáveis ou naturais, gasosas ou não, inclusive gaseificadas ou aromatizadas ar |  |  |  |  |
| 0301000         | 22021000       |      | Refrigerante em garrafa com capacidade igual ou superior a 600 ml                               |  |  |  |  |
| 0301000         | 22021000       |      | Refrigerante em garrafa com capacidade igual ou superior a 600 ml                               |  |  |  |  |
| 0301100         | 22021000       |      | Demais refrigerantes                                                                            |  |  |  |  |
| 0301100         | 22021000       |      | Demais refrigerantes                                                                            |  |  |  |  |
| 1711000         | 22021000       |      | Refrescos e outras bebidas prontas para beber à base de chá e mate                              |  |  |  |  |
| 1711000         | 22021000       |      | Refrescos e outras bebidas prontas para beber à base de chá e mate                              |  |  |  |  |
| 1711100         | 22021000       |      | Refrescos e outras bebidas não alcoólicas, exceto os refrigerantes e as demais bebidas nos CES  |  |  |  |  |
| 1711100         | 22021000       |      | Refrescos e outras bebidas não alcoólicas, exceto os refrigerantes e as demais bebidas nos CES  |  |  |  |  |
| 2806300         | 22021000       |      | Produtos de limpeza e conservação doméstica                                                     |  |  |  |  |
| 2806300         | 22021000       |      | Produtos de limpeza e conservação doméstica                                                     |  |  |  |  |
|                 |                |      |                                                                                                 |  |  |  |  |
|                 |                |      |                                                                                                 |  |  |  |  |
|                 |                |      |                                                                                                 |  |  |  |  |
|                 |                |      |                                                                                                 |  |  |  |  |
|                 |                |      | Résident / 1                                                                                    |  |  |  |  |

Figura 38: Localizar CEST

**3.3.7** – Preço de custo e de venda

Os preços de custo e de venda não precisam seguir uma ordem, a única coisa que é necessária é, o preço de venda ser superior ao de custo (lembrando que na hora da venda podemos alterar o valor do item).

### 4 – IMPORTAÇÃO

Cadastrar todos os produtos manualmente pode ser muito trabalhoso, mas há uma forma mais rápida e fácil. Caso você tenha o XML das suas notas de compras, você poderá importá-las no sistema para agilizar o processo.

**4.1** – XML

**4.1.1** – Pasta XML

**4.1.2** – Recomendamos que em sua área, seja criada uma pasta chamada Compras, pois então todos os XMLs de compra ficarão ali para serem importados. Caso não tenha e não saiba como criar, basta clicar com o botão direito em sua área de trabalho, clicar em **Novo** e após em **Pasta**, como mostra a Figura 39.

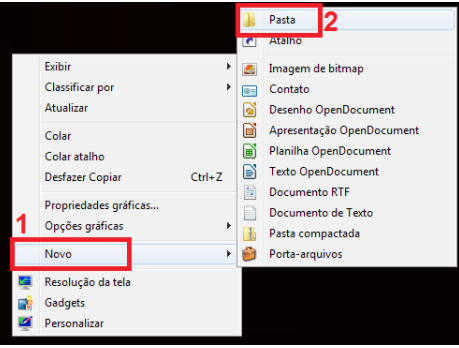

Figura 39: Criação de pasta.

**4.1.3** – Então ao criar, coloque o nome Compras XML, como mostra a Figura 40, ou o nome que for melhor para que você se localize.

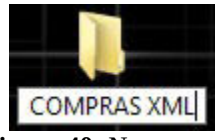

Figura 40: Nome pasta.

**4.1.4** – Salve nela os seus arquivos XML para que sejam importados posteriormente.

4.2 – Importação no sistema.

**4.2.1** – Já no PoliLight, selecione o botão de **Cadastros**, e então clique em **Importar XML**, como a Figura 41 mostra.

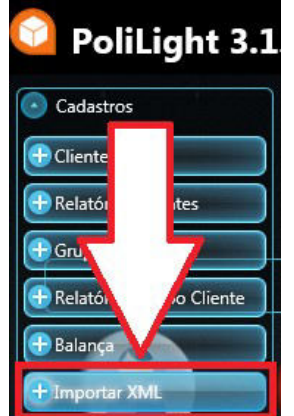

Figura 41: Botão Importar XML.

**4.2.2** – Na janela que irá se abrir, como mostra a Figura 42, estarão os XML's que foram postos na pasta Compras XML na sua área de trabalho. Caso você queira remover algum dos arquivos da lista, recarregar os arquivos da pasta, limpar a lista ou adicionar algum arquivo manualmente, basta clicar nas indicações referentes que ficam abaixo. Após, clique no botão **Confirmar [F10]** ou aperte a tecla **F10**.

| × Importação XML: Seleçã                                                                                                    | ão de arquivos e opções                               |
|----------------------------------------------------------------------------------------------------|-------------------------------------------------------|
| Pasta de onde serão importados os arquivos<br>C:\Users\Desenv04\Desktop\COMPRAS XML<br><u>Alterar pasta</u> Esta pasta já é a padrão | XML:                                                  |
| Encontrado(s) o(s) seguinte(s) arquivo(s):                                                                                           | 1 arquivo(s)                                          |
| Nome do arquivo                                                                                                    |                                                       |
| NFE_001_000003016.xml                                                                                                    |                                                       |
|                                                                                                    |                                                       |
| Remover arquivo da lista Limpar lista Recarr                                                                                         | egar arquivos da pasta Adicionar arquivos manualmente |
| Opções de Importação:<br>🏑 Emitente 🛛 🧭 Destinatário 😽 E                                                                             | stoque                                                |
|                                                                                                    |                                                       |
|                                                                                                    |                                                       |
|                                                                                                    | Cancelar [F11] Confirmar [F10]                        |

Figura 42: Seleção de arquivos e opções.

**4.2.3** – Após ter clicado em Confirmar, na próxima janela aparecerão o que está sendo importado da nota, o que importa no momento é o Estoque, então trabalharemos em cima dele. Conforme a Figura 43 abaixo, alguns itens vieram destacados em vermelho, isso acontece porque algum detalhe ficou faltando no XML recebido.

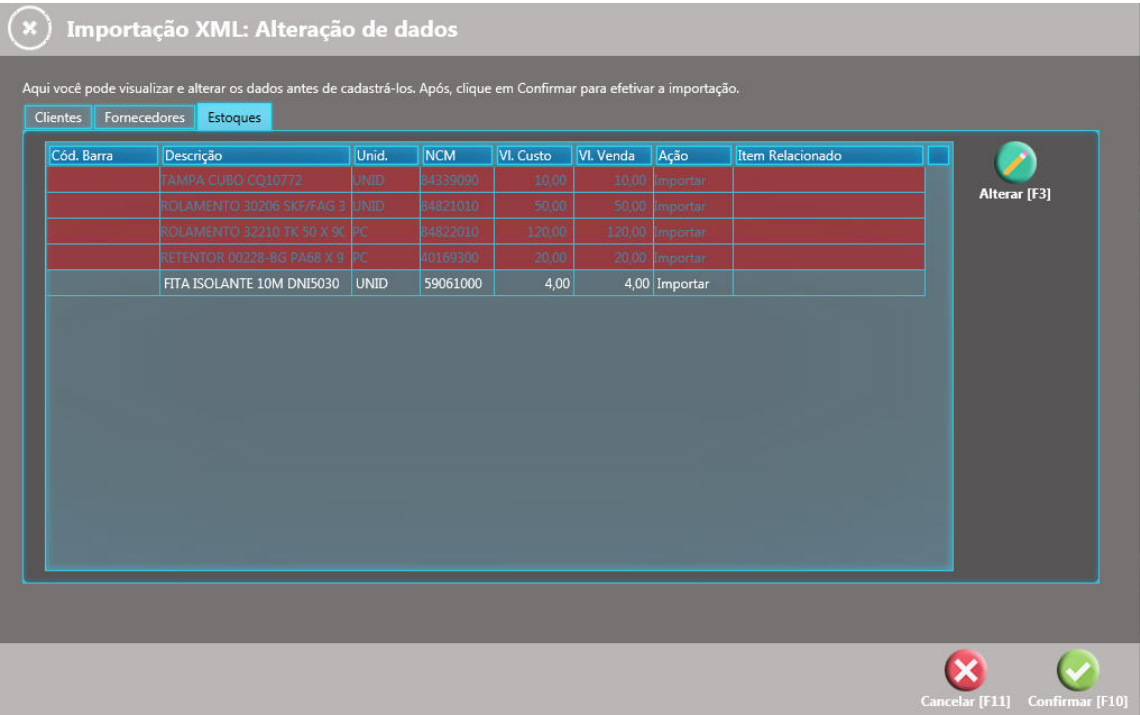

Figura 43: Itens destacados em vermelho.

**4.2.4** – Se você selecionar o item em vermelho e clicar em alterar, uma janela de cadastro básico do produto irá se abrir, e ali então poderemos ver o que estava faltando ou estava incorreto. Vamos trabalhar no item 1, que é Tampa Cubo CQ10772. Note que o que faltou foi o **CEST**, pode ser que isso ocorra em algumas notas pois o **CEST** passou a ser obrigatório a pouco tempo.

| Código de Barra Descrição<br>TAMPA CUBO CQ10772<br>Tipo de Estoque<br>MERCADORIA PARA REVENDA<br>Unidade Permite Fracionado<br>UNID P N Não<br>Grupo de Estoque<br>NCM<br>Grupo Fiscal<br>Preço de Custo Margem de Lucro (%) Preço de Venda Estoque Inicial<br>10,00 0,00 10,00 0,00                                                                                                    | × Estoque                                                         |                  |
|----------------------------------------------------------------------------------------------------|-------------------------------------------------------------------|------------------|
| TAMPA CUBO CQ10772   Tipo de Estoque   MERCADORIA PARA REVENDA     Unidade   Permite Fracionado   UNID   VND   Image: Cest component of the second of the second of the secon                                                                                                    | Código de Barra Descrição                                         |                  |
| Tipo de Estoque   MERCADORIA PARA REVENDA   Unidade   Permite Fracionado   UNID   INID   INID <td>TAMPA CUBO CQ10772</td> <td></td>                                                                                                    | TAMPA CUBO CQ10772                                                |                  |
| MERCADORIA PARA REVENDA                                                                                                    | Tipo de Estoque                                                   |                  |
| Unidade Permite Fracionado<br>UNID Não<br>Grupo de Estoque<br>CEST<br>84339090<br>Grupo Fiscal<br>Preço de Custo Margem de Lucro (%) Preço de Venda Estoque Inicial<br>10,00 0,00 10,00 0,00                                                                                                    | MERCADORIA PARA REVENDA                                           | ×                |
| UNID P X Não<br>Grupo de Estoque<br>NCM<br>Grupo Fiscal<br>Preço de Custo Margem de Lucro (%) Preço de Venda Estoque Inicial<br>10,00 0,00 10,00 0,00                                                                                                    | Unidade Permite Fracionado                                        |                  |
| Grupo de Estoque          NCM       CEST         \$4339090       P ×         Grupo Fiscal       P ×         Preço de Custo       Margem de Lucro (%)       Preço de Venda         10,00       0,00       10,00       0,00                                                                                                    |                                                                   |                  |
| NCM<br>84339090<br>Grupo Fiscal<br>Preço de Custo<br>10,00<br>0,00<br>10,00<br>0,00<br>10,00<br>0,00<br>0,000<br>0,00 | Grupo de Estoque                                                  |                  |
| NCM         CEST           §4339090         P           Grupo Fiscal         P           Preço de Custo         Margem de Lucro (%)         Preço de Venda           Estoque Inicial         0,00         10,00         0,00                                                                                                    |                                                                   | 0 ¥              |
| 84339090         P ×           Grupo Fiscal         Preço de Custo         Margem de Lucro (%)         Preço de Venda         Estoque Inicial           10,00         0,00         10,00         0,00                                                                                                    | NCM CEST                                                          |                  |
| Grupo Fiscal Preço de Custo Margem de Lucro (%) Preço de Venda Estoque Inicial 10,00 0,00 10,00 0,00                                                                                                    | 84339090 🔎 🗙                                                      | ρ x              |
| Preço de Custo Margem de Lucro (%) Preço de Venda Estoque Inicial<br>10,00 0,00 10,00 0,00                                                                                                    | Grupo Fiscal                                                      |                  |
| Preço de Custo Margem de Lucro (%) Preço de Venda Estoque Inicial          10,00       0,00       10,00       0,00                                                                                                    |                                                                   | ,                |
|                                                                                                    | Preço de Custo Margem de Lucro (%) Preço de Venda Estoque Inicial |                  |
|                                                                                                    | 10,00 0,00 10,00                                                  | 0,00             |
| <b>S</b>                                                                                                    |                                                                   |                  |
| 8                                                                                                    |                                                                   |                  |
| 8                                                                                                    |                                                                   |                  |
|                                                                                                    |                                                                   |                  |
|                                                                                                    |                                                                   |                  |
|                                                                                                    | Concella IE111                                                    | Conference (E10) |

Figura 44: Cadastro produto na importação.

**4.2.5** – Clique na lupa do CEST para realizar o preenchimento do campo obrigatório, caso haja mais de um CEST por NCM, uma janela irá se abrir mostrando os CEST's disponíveis, veja o que melhor se enquadra no seu produto e o selecione. Caso haja apenas um CEST, ao clicar na lupa o CEST aparecerá automaticamente. Neste caso, o produto usado de exemplo possui mais de um CEST, e a janela abaixo se abriu, como mostra a Figura 45.

| × Localizar     | CEST           |                                                                                              |
|-----------------|----------------|----------------------------------------------------------------------------------------------|
| Localizar Por:  | Referência:    | Informe os parâmetros da pesquisa:                                                           |
| Codigo CEST/NCM | Qualquer Parte | 84339090                                                                                     |
| Codigo CEST     | Codigo NCM     | Descrição CEST                                                                               |
| 0104501         | 84339090       | Partes reconhecíveis como exclusiva ou principalmente destinadas às máquinas agrícolas ou ro |
| 0104501         | 84339090       | Partes reconhecíveis como exclusiva ou principalmente destinadas às máquinas agrícolas ou ro |
| 2806100         | 84339090       | Artigos de casa                                                                              |
| 2806100         | 84339090       | Artigos de casa                                                                              |
| 2806300         | 84339090       | Produtos de limpeza e conservação doméstica                                                  |
| 2806300         | 84339090       | Produtos de limpeza e conservação doméstica                                                  |
|                 |                |                                                                                              |
|                 |                | Página: 1/1 << < > >>                                                                        |

Figura 45: Relação CEST/NCM na importação.

**4.2.6** – Ao ter selecionado o CEST, como mostra a Figura 46, ele aparecerá no campo do CEST, indicado pelo número 1, e após, clique em no botão **Confirmar [F10]** ou aperte a tecla **F10**, indicado pelo número 2.

| × Estoque                                                         |                 |
|-------------------------------------------------------------------|-----------------|
| Código de Barra Descrição                                         |                 |
| TAMPA CUBO CQ10772                                                |                 |
| Tipo de Estoque                                                   |                 |
| MERCADORIA PARA REVENDA                                           | _               |
| Unidade Permite Fracionado                                        |                 |
|                                                                   |                 |
| Grupo de Estoque                                                  |                 |
|                                                                   | P XI            |
| NCM CEST                                                          |                 |
| 84339090 P X 0104501                                              | ρ×              |
| Grupo Fiscal                                                      |                 |
|                                                                   |                 |
| Preço de Custo Margem de Lucro (%) Preço de Venda Estoque Inicial |                 |
| 10,00                                                             | 0,00            |
|                                                                   |                 |
|                                                                   |                 |
|                                                                   |                 |
| Carceler F11                                                      | Confirmar (F10) |

Figura 46: Confirmação do CEST.

**4.2.7** – Note que ao ter corrigido o item, na aba do Estoque (Figura 43), ele não estará mais destacado em vermelho, o que indica que ele está correto, como mostra a Figura 47 abaixo.

| Cód. Barra | Descrição                 | Unid. | NCM      | VI. Custo | VI. Venda | Ação     | Item Relacionado |
|------------|---------------------------|-------|----------|-----------|-----------|----------|------------------|
|            | TAMPA CUBO CQ10772        | UNID  | 84339090 | 10,00     | 10,00     | Importar |                  |
|            |                           |       |          |           |           |          |                  |
|            |                           |       |          |           | 120,00    | Importar |                  |
|            |                           |       |          |           |           |          |                  |
|            | FITA ISOLANTE 10M DNI5030 | UNID  | 59061000 | 4,00      | 4,00      | Importar |                  |

Figura 47: Item correto.

**4.2.8** – Após os itens estarem corrigidos, você poderá alterar o valor de custo e o valor de venda caso queira, como está indicado na Figura 48.

| Cód. Barra | Descrição                 | Unid. | NCM      | VI. Custo | VI. Venda | Ação     | Item Relacionado |
|------------|---------------------------|-------|----------|-----------|-----------|----------|------------------|
|            | TAMPA CUBO CQ10772        | UNID  | 84339090 | 2,00      | 5,00      | lmportar |                  |
|            | ROLAMENTO 30206 SKF/FA    | UNID  | 84821010 | 2,00      | 4,00      | lmportar |                  |
|            | ROLAMENTO 32210 TK 50 X   | PC    | 84822010 | 2,00      | 7,00      | lmportar |                  |
|            | RETENTOR 00228-BG PA68 X  | PC    | 40169300 | 2,00      | 8,00      | lmportar |                  |
|            | FITA ISOLANTE 10M DNI5030 | UNID  | 59061000 | 2,00      | 6,00      | (mportar |                  |

Figura 48: Valor custo/venda na importação.

**4.2.9** – Concluída a importação dos itens, a tela de Tributação aparecerá, pois como explicado no cadastro de tributações, o NCM precisa estar associado a uma tributação. Na Figura 49 abaixo, aparecerão os NCM's que ainda não estão configurados no sistema.

| X Imp    | <b>Dortação XML: Tri</b><br>ização dos dados, verificou-se o | <b>butação</b><br>que é necessário c | riar as tributaç | ões para es | ites registros. C | adastre-as e | , após, clique | em Confirma | r para concluir a im | portação.   |
|----------|--------------------------------------------------------------|--------------------------------------|------------------|-------------|-------------------|--------------|----------------|-------------|----------------------|-------------|
| NCM      | Natureza de Operação                                         | UF Origem                            | UF Destino       | CFOP        | CST ICMS          | CSOSN        | CST IPI        | CST PIS     | CST COFINS           |             |
| 84821010 | VENDA                                                        |                                      |                  |             |                   |              |                |             |                      |             |
| 84822010 | VENDA                                                        | RS                                   | RS               |             |                   |              |                | 99          | 99                   | Alterar [F3 |
| 40169300 | VENDA                                                        | RS                                   |                  |             |                   |              |                | 99          | 99                   |             |
| 59061000 | VENDA                                                        | RS                                   | RS               |             |                   |              |                | 99          | 99                   |             |

Figura 49: NCM's na importação.

OBS.: Caso o NCM já esteja configurado, ele não aparecerá nesta lista.

**4.2.10** – Selecione o **NCM** e clique em **Alterar [F3]** ou aperte a tecla **F3**. A tela mostrada pela Figura 50 abaixo se abrirá, e então você clicará em **Carregar Tributação**, e selecionará o grupo fiscal correspondente ao produto. Os tópicos 3.2.4 e 3.2.5 repetem este mesmo processo.

| 🗴 Tributação de Estoque                                                                                                    |
|----------------------------------------------------------------------------------------------------|
| NCM: 84821010<br>Carregar Tributação: Natureza de Operação UF de Origem UF de Destino<br>VENDA PX RS PX RS PX<br>CrUIT Uperação com Mesmo CNPJ                                                                                                    |
| ICMS     Simples Nacional     PIS     CONING       ICMS     Tributar ICMS     Origem de Mercadoria       Não     ICMS     Nacional       BC ICMS     Alíq. ICMS     Perc. ICMS Diferido       Motivo Desoneração     0.00     0.00       BC ICMS     Alíq. FCP UF Destino     Alíq. ICMS UF Destino       BC ICMS UF Destino     Alíq. FCP UF Destino     Alíq. ICMS UF Destino |
| ICMS ST       MVA ICMS ST       BC ICMS ST       Aliq. ICMS ST       Valor por Unid. ICMS ST         0,00       0,00       0,00       0,00       0,00                                                                                                    |

Figura 50: Carregar tributação na importação.

**4.2.11** – Após ter carregado as tributações nos NCM's, como mostra a Figura 51, clique em **Confirmar [F10]** ou aperte a tecla **F10**.

| СМ     | Natureza de Operação | UF Origem | UF Destino | CFOP | CST ICMS | CSOSN | CST IPI | CST PIS | CST COFINS |              |
|--------|----------------------|-----------|------------|------|----------|-------|---------|---------|------------|--------------|
|        |                      |           |            |      |          |       |         |         |            |              |
| 822010 | VENDA                | RS        | RS         | 5102 | 00       | 102   |         | 49      | 49         | Alterar [F3] |
| 169300 | VENDA                |           |            | 5405 |          | 500   |         |         |            |              |
| 061000 | VENDA                |           |            | 5102 |          |       |         |         |            |              |
|        |                      |           |            |      |          |       |         |         |            |              |
|        |                      |           |            |      |          |       |         |         |            |              |

Figura 51: Confirmação da tributação.

**4.2.12** – Após feito o processo, a mensagem de importação concluída aparecerá, como mostra a Figura 52.

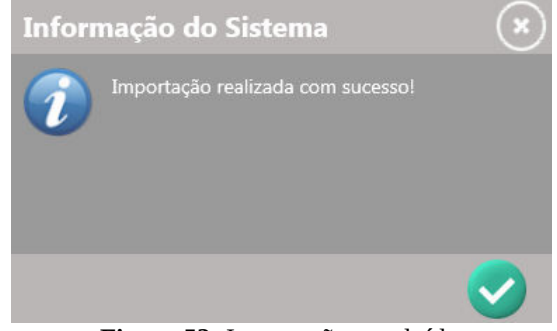

Figura 52: Importação concluída.

**4.2.13** – Se quiser conferir algum detalhe ou corrigir algo, pode ir em Estoques, que os produtos estarão lá.

| ocalizar Por:<br>Descrição |    | Referência: Informe os parâmetros da Qualquer Parte | pesquisa:  |           |
|----------------------------|----|-----------------------------------------------------|------------|-----------|
| ódigo                      |    | Descrição                                           | Est. Atual | VI. Venda |
|                            |    | TESTE                                               | -45,00     | 5,(       |
| 5 TESTE 2                  |    | TESTE 2                                             | -5,00      | 6,(       |
|                            |    | TESTE 3                                             | -3,00      | 7,0       |
|                            |    | TESTE 4                                             | -1,00      | 15,0      |
|                            |    | TAMPA CUBO CQ10772                                  | 0,00       | 5,0       |
|                            | 10 | ROLAMENTO 30206 SKF/FAG 30 X 62 X 17                | 0,00       | 4,0       |
|                            | 11 | ROLAMENTO 32210 TK 50 X 90 X 23                     | 0,00       | 7,        |
|                            | 12 | RETENTOR 00228-BG PA68 X 90 X 10                    | 0,00       | 8,        |
|                            | 13 | FITA ISOLANTE 10M DNI5030                           | 0,00       | 6,        |

**Figura 53:** Estoque atualizado.

### 5 – VENDAS

5.1 – VENDA COMPLETA

5.1.1 – Na tela principal, Figura 54, clique no botão Vendas:

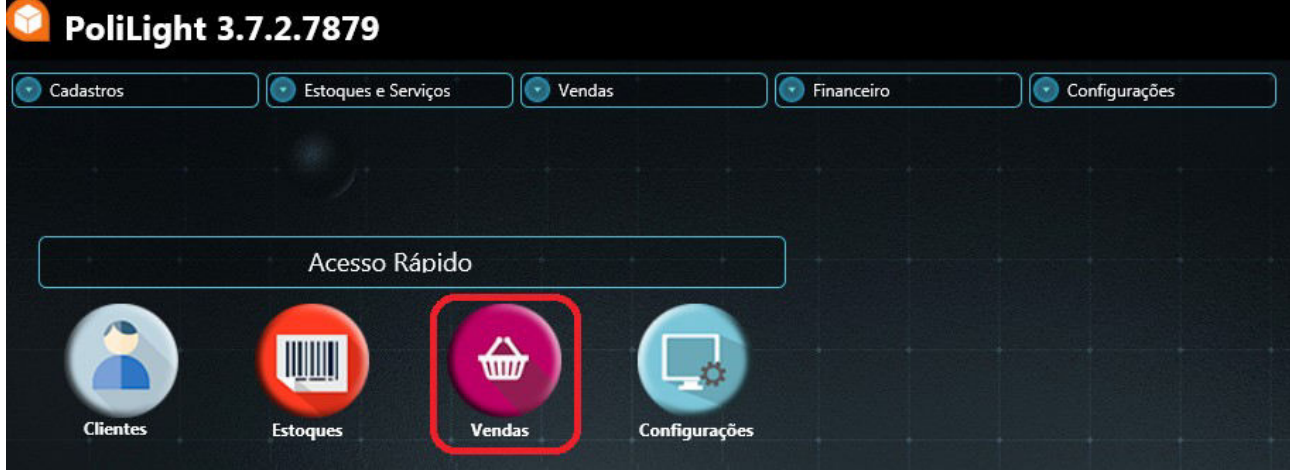

Figura 54: Ícone de Acesso Rápido para Vendas.

### **5.1.2** – Ao abrir a tela das vendas, Figura 55, clique em **Incluir [F2]**:

| × Vendas                                                                                         |          |                                                                                                    |                |
|--------------------------------------------------------------------------------------------------|----------|----------------------------------------------------------------------------------------------------|----------------|
| 🏮 Dados Básicos 🧧 Dados Adicionais 🧧 Totais                                                      |          | C Transporte C Pagamentos                                                                                                    |                |
| Código Data da Venda Cliente<br>16/01/2018 × •<br>Situação DF-e Gerados<br>•<br>Ttens<br>Estoque | <b>_</b> | VI. Total                                                                                                    | Salvar [F10]   |
| Digite aqui para procurar o estoque:                                                             |          |                                                                                                    | Cancelar [F11] |
|                                                                                                  |          | Alterar<br>Companya and a second second |                |
| Qtd. Itens de Estoque:                                                                           |          | VI. Estoques0,00<br>VI. Serviços0,00                                                                                                    |                |
| Qtd. Itens de Serviço:<br>Qtd. de Itens:                                                         |          | VI. Subtotal 0,00<br>VI. Descontos itens 0,00<br>VI. Descontos 0,00<br>VI. Total 0,00                                                                                                    |                |

Figura 55: Tela principal de Vendas.

**5.1.3** – Caso queira informar o **Cliente**, clique na lupa para o procurar, ou digite o seu nome, Figura 56:

| ×v       | endas             |                 |          |                    |            |  |
|----------|-------------------|-----------------|----------|--------------------|------------|--|
| O D      | Pados Básicos 🧧 D | ados Adicionais | 🛑 Totais | C Transporte       | Pagamentos |  |
| Código   | Data da Venda     | Cliente         |          |                    | /l. Total  |  |
|          | 16/01/2018 🗙 🔻    |                 |          |                    | • × 0,00   |  |
| Situação | DF-e Gerados      |                 |          |                    |            |  |
|          |                   | Г:-             |          | ndo colocionar cli | onto       |  |

Figura 56: Onde selecionar cliente.

OBS.: **NÃO** é necessário informar cliente na venda de uma NFC-e! Caso você quiser informar, você terá que ter o cadastro completo do cliente. É possível informar apenas o CPF ou CNPJ mais para frente.

**5.1.4** – Após colocar ou não o cliente, colocaremos os itens da venda no local sinalizado abaixo, Figura 57:

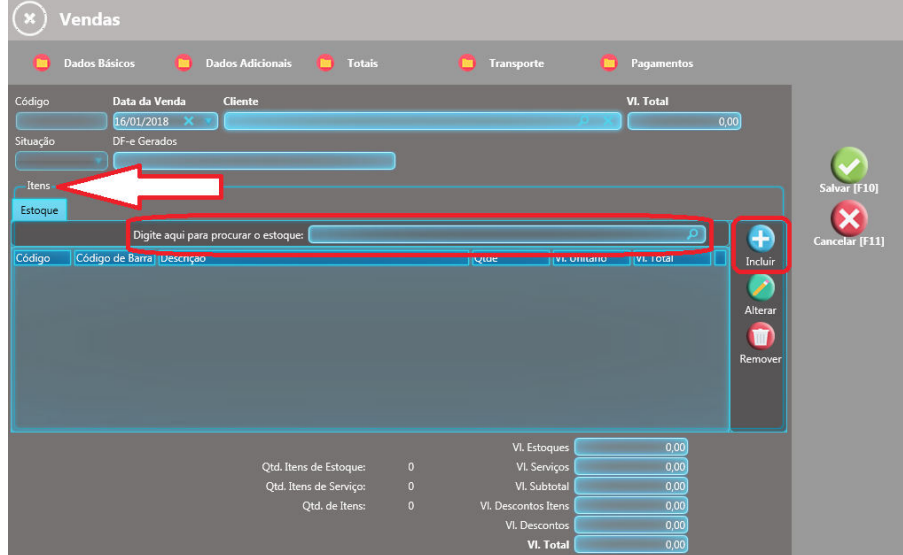

Figura 57: Onde selecionar itens.

Há várias maneiras de colocar um item na venda.

1°: No campo "Digite aqui para procurar o estoque", você pode digitar uma parte do nome do produto, se houver mais de um produto com esta parte, o sistema vai abrir uma janela com todos os produtos com esta parte.

2º: Clicar na lupa que fica no fim do campo "Digite aqui para procurar o estoque" e aparecerá todos os seus itens.

3º: Clicar no botão **Incluir**, localizado à direita do campo.

| ſ | Estoque |                 |                                 |       |              |           |          |
|---|---------|-----------------|---------------------------------|-------|--------------|-----------|----------|
|   |         | Digit           | e aqui para procurar o estoque: |       |              |           | <u>P</u> |
|   | Código  | Código de Barra | Descrição                       | Qtde  | VI. Unitário | VI. Total |          |
|   |         |                 | REFRIGERANTE TESTE              | 1,000 | 5,00         |           | 5,00     |

Figura 58: Onde os itens ficam localizados na Venda.

### 5.1.5 – Alterar dados da venda

5.1.5.1 – Caso queira trocar a quantidade ou o valor do item, você fará o seguinte processo: dará um clique no item na qual deseja alterar, e então clique no botão **Alterar**, Figura 59:

| 1     | Digit           | e aqui para procurar o estoque: |       |              | 2)        | 1   |
|-------|-----------------|---------------------------------|-------|--------------|-----------|-----|
| ódigo | Código de Barra | Descrição                       | Qtde  | VI. Unitário | VI. Total | In  |
|       |                 | REFRIGERANTE TESTE              | 1,000 |              |           | 17  |
|       |                 |                                 |       | -            |           |     |
|       |                 |                                 |       |              |           | Alt |
|       |                 |                                 |       |              |           | 6   |
|       |                 |                                 |       |              |           |     |
|       |                 |                                 |       |              |           | Ren |
|       |                 |                                 |       |              |           |     |
|       |                 |                                 |       |              |           |     |

Figura 59: Onde alterar Quantidade e Valor do item.

| Código<br>1 | Código de Barra | Unidade<br>UNID |              |  |
|-------------|-----------------|-----------------|--------------|--|
| Descrição   |                 |                 |              |  |
|             | ESTE            |                 |              |  |
| Quantidade  | VI. Unitário    |                 | VI. Desconto |  |
|             | 0 5             |                 | 0            |  |
|             |                 |                 |              |  |
|             |                 |                 |              |  |
|             |                 |                 |              |  |

Figura 60: Tela de alteração de Quantidade e Valor do item.

**5.1.5.2** – Sempre que arrumar a **Quantidade** e **VI. Unitário**, clicar no Enter para ficar registrado no sistema o novo valor informado.

**5.1.5.3** – Depois de conferir, colocar todos os itens e os valores desejados, clique no botão **Salvar [F10]** localizado no lado direito da tela.

### 5.1.6 – Faturamento da venda

**5.1.6.1** – Após ter clicado no Salvar como explicado anteriormente, você irá **Faturar** essa venda, Figura 61, ou seja, dizer para o sistema qual foi a forma como você recebeu o valor da vanda.

|              | <b>x</b> v           | /endas                                          |                                                |         |                         |
|--------------|----------------------|-------------------------------------------------|------------------------------------------------|---------|-------------------------|
|              | 0                    | Dados Básicos 🧧 Dados Adicionais 🧧 Totais       | 🏮 Transporte 🏮 Pagamentos                      |         |                         |
|              | Código               | Data da Venda Cliente                           | VI. Total                                      | 5,00    | Incluir [F2]            |
|              | Situação<br>Em Abert | DF-e Gerados                                    |                                                |         | Alterar [F3]            |
|              | Itens<br>Estoque     |                                                 |                                                |         | Excluir [F4]            |
|              |                      | Digite aqui para procurar o estoque:            | بر<br>ب                                        |         | Localizar [F5]          |
|              | Código<br>1          | Código de Barra Descrição<br>REFRIGERANTE TESTE | Qtde VI. Unitário VI. Total<br>1,000 5,00 5,00 | Incluir | Imprimir [F7]           |
|              |                      |                                                 |                                                | Alterar | Concluir<br>Venda [F9]  |
|              |                      |                                                 |                                                | Remover | Cancelar<br>Venda [F10] |
|              |                      |                                                 |                                                |         | Faturar (F11)           |
| Figura 61:   |                      |                                                 |                                                |         | Emitir DF-e<br>[F12]    |
| Onde Faturar |                      | Otd. Itens de Estoque:                          | VI. Estoques 5,00<br>VI. Servicos 0.00         |         | Cancelar DF-e           |
| uma venda    |                      | Qtd. Itens de Serviço:                          | VI. Subtotal 5,00                              |         |                         |
|              |                      | Qtd. de Itens:                                  | VI. Descontos Itens 0,00<br>VI. Descontos 0.00 |         |                         |
|              |                      |                                                 | VI. Total 5,00                                 |         |                         |

**5.1.6.2** – A tela principal de faturamento é esta que está abaixo, Figura 62.

1. Você informará qual foi a **FORMA DE PAGAMENTO**, ou seja, se foi no Dinheiro, Cartão, Cheque, etc.

2. Você informará o valor recebido, caso precise dar troco basta alterar o valor.

3. Clique em **Adicionar Pagamento**, para que possamos concluir o faturamento. Caso haja troco, o sistema informará no campo 4.

4. Caso haja troco, é nesta parte que aparecerá o valor a ser devolvido.

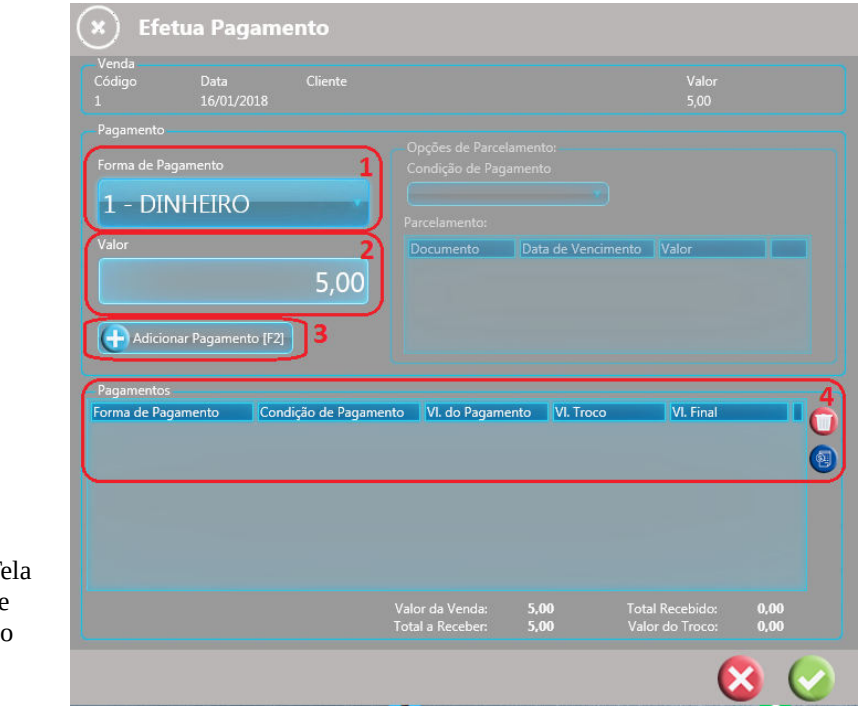

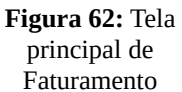

### 5.1.7 – Emissão de notas

**5.1.7.1** – Após faturar a venda, clicaremos no **Emitir DF-e [F12]**, Figura 63:

| × Vendas                                          |   | _                                                                      | - 0                           |              |                      |
|---------------------------------------------------|---|------------------------------------------------------------------------|-------------------------------|--------------|----------------------|
| 🧧 Dados Básicos 🧧 Dados Adicionais 🧧 Totais       |   | C Transporte                                                           | C Pagamentos                  |              |                      |
| Código Data da Venda Cliente                      |   |                                                                        | VI. Total                     | 5,00         | Incluir [F2]         |
| Situação DF-e Gerados                             |   |                                                                        |                               |              | Alterar [F3]         |
| Itens                                             |   |                                                                        |                               |              | Excluir [F4]         |
| Estoque<br>Digite aqui para procurar o estoque:   |   |                                                                        |                               |              | Localizar [F5]       |
| Código de Barra Descrição<br>1 REFRIGERANTE TESTE |   | Qtde Vi<br>1,000                                                       | I. Unitário VI. Total<br>5,00 | 5,00 Incluir | Imprimir [F7]        |
|                                                   |   |                                                                        |                               | Alterar      | Venda [F9]           |
|                                                   |   |                                                                        |                               | Remover      | Desfaturar<br>[F11]  |
|                                                   |   |                                                                        |                               |              | Emitir DF-e<br>[F12] |
|                                                   |   | VI. Estoque                                                            | IS 5,00                       |              | Cancelar DF-e        |
| Qtd. Itens de Estoque:<br>Otd. Itens de Servico:  | 0 | VI. Serviço<br>VI. Subtoti                                             | al5 00                        |              | [3]                  |
| Qtd. de Itens:                                    | 1 | VI. Descontos Iter<br>VI. Desconto<br>VI. Desconto<br><b>VI. Tot</b> a | s 0,00<br>s 0,00<br>al 5,00   |              |                      |

Figura 63: Onde emitir uma venda

**5.1.7.2** – Perceba que essa tela se abrirá, Figura 64:

Esta tela aparecerá se não for informado nenhum cliente, você poderá colocar apenas o CPF ou CNPJ dele. Caso não queira informar, basta clicar no botão vermelho com o X, ou fechar a tela.

| Deseja Informar o CPF/CNPJ? | ×            |
|-----------------------------|--------------|
| CPF/CNPJ:                   |              |
|                             |              |
|                             | $\checkmark$ |

Figura 64: Inclusão de CPF/CNPJ

**5.1.7.3** – Informado ou não o CPF/CNPJ do cliente, a tela abaixo, Figura 65, abrirá. Então você escolherá se quer emitir uma NF-e, a nota grande, ou a NFC-e, que é a pequena.

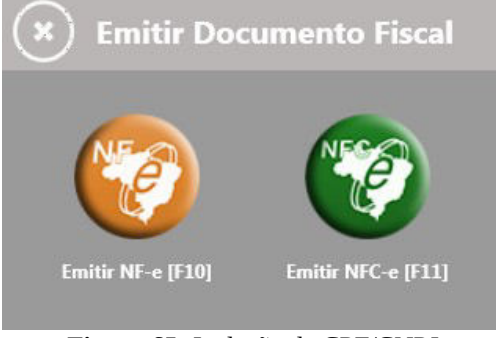

Figura 65: Inclusão de CPF/CNPJ

### 5.2 – VENDA SIMPLIFICADA

**5.2.1** – Haverão duas formas de abrir a tela da Venda Simplificada. A primeira é indo na aba **Vendas**, e após isso clicar em **Venda Simplificada**, como mostra a figura 66 abaixo:

| 🕑 Vendas              |
|-----------------------|
| 🕒 Vendas              |
| Relatórios Vendas     |
| Venda Simplificada    |
| Inutilização de Notas |
| Exportar XMLs         |

Figura 66: Forma 1 de acesso à Venda Simplificada

Ou, você poderá marcar um parâmetro que substitui a Venda pela Venda Simplificada, acompanha os passos:

### 1º Passo:

Vá na aba **Configurações** e depois em **Configurações** novamente:

| epoio em comgarações       | 110 |
|----------------------------|-----|
| Configurações              |     |
| Onfigurações               |     |
| 📀 Empresa                  | ]   |
| 🕀 Meu Usuário              | )   |
| 🕀 Usuários                 | )   |
| 🕀 Grupos de Usuário        |     |
| 🕀 Relatorios Grupo Usuário |     |
| 🕀 Notificações             | )   |

Figura 67: Indo nas Configurações

### 2º Passo:

| Nas abas das configurações, selecione <b>Vendas</b> : |          |              |                |  |  |
|-------------------------------------------------------|----------|--------------|----------------|--|--|
| × Configurações do S                                  | Sistema  |              |                |  |  |
| Geral Cadastros                                       | 🔆 Vendas | Notificações | Personalização |  |  |

Figura 68: Aba Vendas

### 3º Passo:

Clique em **Alterar** e após isso, marque a opção: **Habilitar venda simplificada no menu acesso rápido.** 

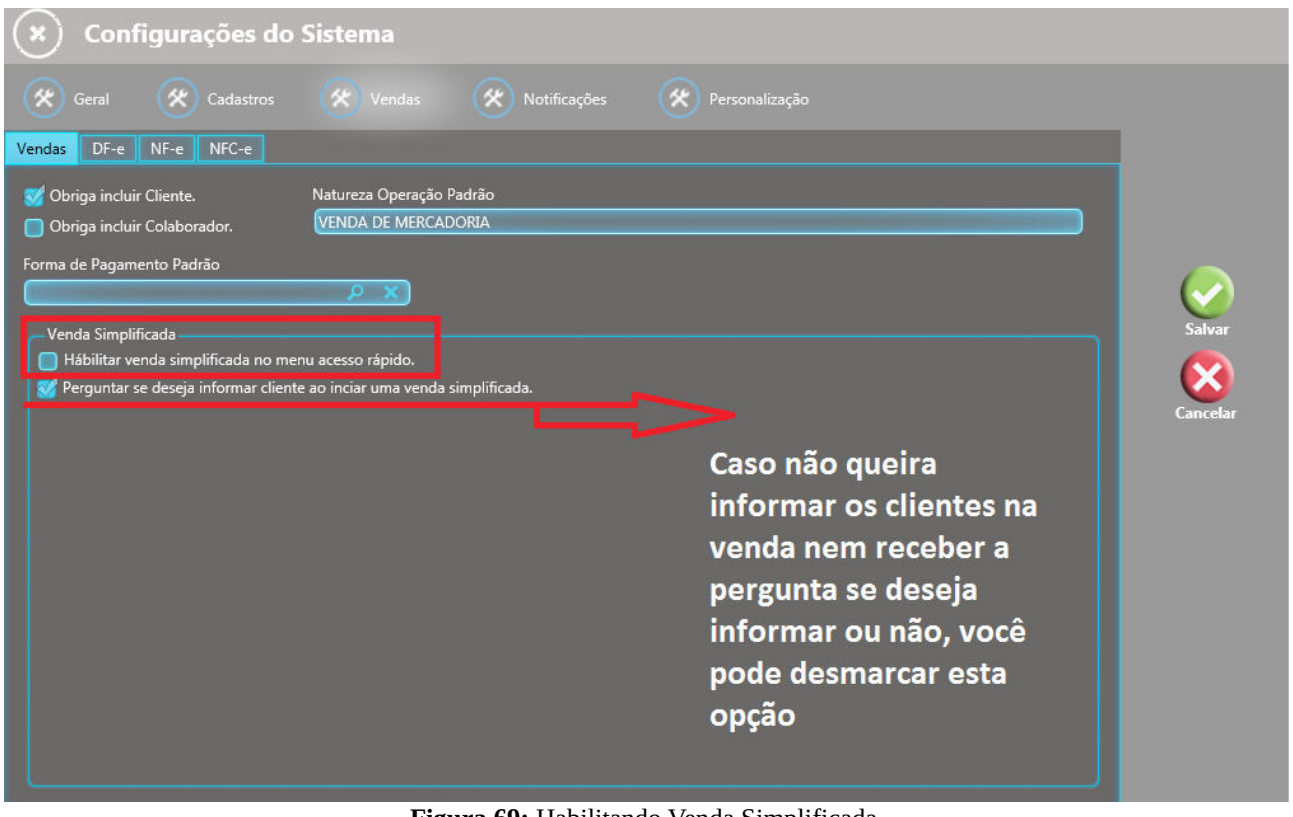

Figura 69: Habilitando Venda Simplificada.

**5.2.2** – Caso tenha habilitado o botão, você deverá fechar o sistema e abri-lo novamente. Após abrir, repare que o botão no Acesso Rápido aparecerá.

| S.1.14.7961  Estoques e Serviços Vendas | Financeiro  | Configurações |
|-----------------------------------------|-------------|---------------|
|                                         |             |               |
| Acesso Rápido                           |             |               |
|                                         |             |               |
|                                         | B.1.14.7961 | S.1.14.7961   |

Figura 70: Ícone de Acesso Rápido para Venda Simplificada.

**<sup>5.2.3</sup>** – A Figura 71, mostrada abaixo, mostra a tela principal da Venda Simplificada.

| × Venda        |             |             |               |                       | Status: Livre          |
|----------------|-------------|-------------|---------------|-----------------------|------------------------|
|                |             |             |               |                       |                        |
| Código         |             |             | Consur        | nidor: Não Identifica | do                     |
|                |             | Item Código | Descrição     | Unid. Qtde.           | VI. Unitário VI. Total |
| Quantidade     |             |             |               |                       |                        |
|                |             |             |               |                       |                        |
| VI. Unitário   |             |             |               |                       |                        |
|                |             |             |               |                       |                        |
| VI. Total Item |             |             |               |                       |                        |
|                |             |             |               |                       |                        |
|                |             |             |               |                       |                        |
|                |             |             |               |                       |                        |
|                |             |             |               |                       |                        |
| Total Geral    |             |             |               |                       |                        |
|                | 0.00        |             |               |                       |                        |
|                | 0,00        |             |               |                       |                        |
| ( <del>]</del> | 0           |             |               | 2                     | 6                      |
| F2 - Cliente   | F3 - Remove |             | F4 - Cancelar | F5 - Faturar          | F6 - Emitir            |

Figura 71: Tela principal da Venda Simplificada.

**5.2.4** – No local dos códigos, se você possuir um leitor de código de barras, basta bipar o código do produto (que deve estar cadastrado previamente), que ele aparecerá nos itens.

| Código     |       |
|------------|-------|
|            |       |
| Quantidade |       |
|            | 0,000 |
|            | 1.    |

Figura 72: Código do produto.

**5.2.5** – Caso você não tenha o leitor, basta digitar parte do nome do produto no **Código**, ou apertar a tecla **F8**, que uma tela com seus produtos irá se abrir

| Localizar Por: |     | Referência:    | Informe os parâmetros da pesquisa: |           |      |
|----------------|-----|----------------|------------------------------------|-----------|------|
| Descrição      |     | Qualquer Parte |                                    |           |      |
| Código         | ][  | Descrição      | Est. Atual                         | VI. Venda |      |
|                | 1 F | REFRIGERANTE   | 0,00                               |           | 5,00 |
|                | 7 4 | ALEACE         | 0.00                               |           | 3 00 |

Figura 73: Pesquisa dos produtos.

**5.2.6** – Ao informar o primeiro produto, abrirá uma tela perguntando se você deseja informar o cliente. Lembrando que não aparecerá caso você tenha desabilitado o parâmetro **Perguntar se deseja informar o cliente ao iniciar uma venda simplificada.** 

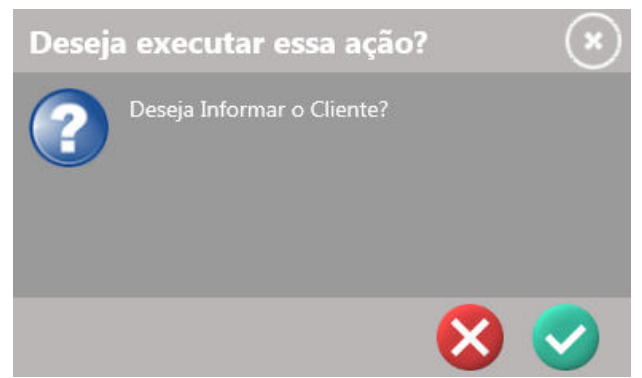

Figura 74: Informar cliente.

- **5.2.7** Após ter posto os itens, você pode realizar uma série de coisas. Veja na Figura 75 a seguir: **1. F2 – Cliente** – Para informar CPF/CNPJ caso queira.
  - 2. F3 Remover Item Caso queira retirar algum dos itens que foram colocados.
  - **3. F4 Cancelar** Se desejar cancelar a venda.
  - 4. F5 Faturar Se quiser realizar o faturamento (tela igual ao índice 4.6).
  - **5. F6 Emitir** Para emitir a nota diretamente.

| (×) Venda      |                              |               |              |                         |  |
|----------------|------------------------------|---------------|--------------|-------------------------|--|
|                | 1 -                          | REFRIGERANTI  | E            |                         |  |
|                | Consumidor: Não Identificado |               |              |                         |  |
|                | Item Código                  | Descrição     | Unid. Qtde.  | VI. Unitário VI. Total  |  |
| Quantidade     |                              |               |              |                         |  |
|                |                              |               |              |                         |  |
| VI. Unitário   |                              |               |              |                         |  |
|                |                              |               |              |                         |  |
| VI. Total Item |                              |               |              |                         |  |
|                |                              |               |              |                         |  |
|                |                              |               |              |                         |  |
|                |                              |               |              |                         |  |
|                |                              |               |              |                         |  |
|                |                              |               |              |                         |  |
| Total Geral    |                              |               |              |                         |  |
| 5,00           |                              |               |              |                         |  |
|                |                              |               |              |                         |  |
| F2 - Cliente   | 2<br>• Item                  | F4 - Cancelar | F5 - Faturar | <b>5</b><br>F6 - Emitir |  |

Figura 75: Funções possíveis.

**5.2.8** – Ao clicar no **F6** – **Emitir**, abrirá uma tela perguntando se você deseja efetuar o faturamento da venda (caso não tenha feito anteriormente).

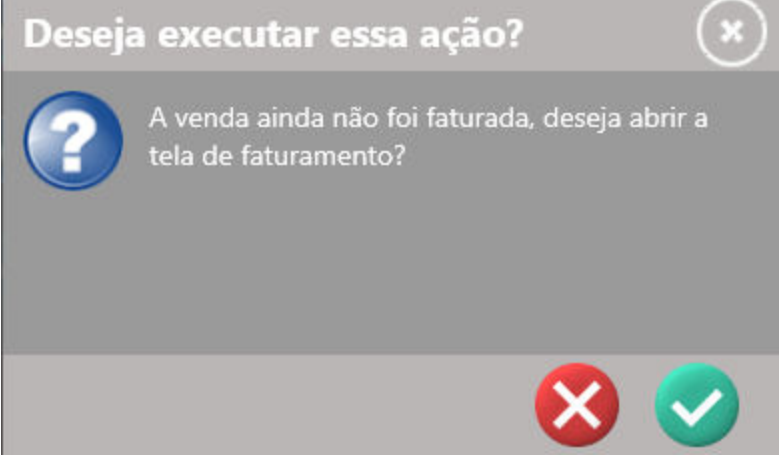

Figura 76: Pergunta do faturamento.

5.2.9 – Aguarde a emissão ser feita e está tudo pronto para uma nova venda ser realizada.

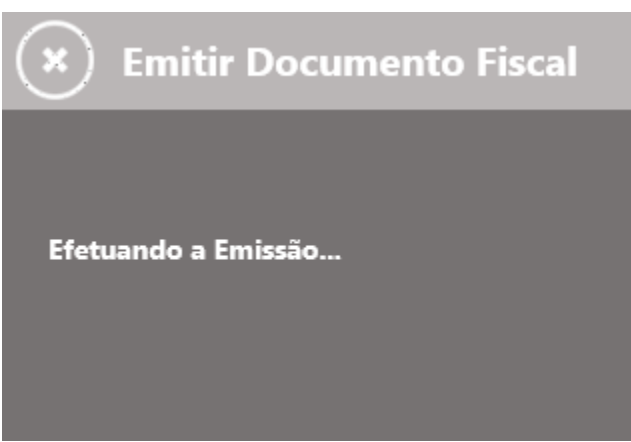

Figura 77: Efetuando a Emissão.

### 6 – RELATÓRIOS 6.1 – Cadastros

| Cadastros                  |
|----------------------------|
| + Clientes                 |
| 🕀 Relatórios Clientes      |
| 🕀 Grupos de Cliente        |
| 🕀 Relatórios Grupo Cliente |
| 🕂 Balança                  |
| Importar XML               |

Figura 78: Relatórios aba Cadastros

### 6.1.1 – Relatórios Clientes

- **R01** Lista Sintética de Clientes;
- R02 Lista Analítica de Clientes por Cidade;
- **R03** Lista Telefônica de Clientes.

| Escolha o Relatório Desejado                   |   |
|------------------------------------------------|---|
| R01 - Lista Sintética de Clientes              | V |
| R01 - Lista Sintética de Clientes              |   |
| R02 - Lista Analítica de Clientes por Cidade   |   |
| R03 - Lista Telefônica de Clientes Referência: |   |
|                                                |   |

Figura 79: Relatórios disponíveis para Clientes.

### 6.1.2 – Relatórios Grupo Clientes

**R17** – Lista Grupo de Cliente.

Escolha o Relatório Desejado

| R17 | - Lista | Grup | o de Cli | ente |
|-----|---------|------|----------|------|
|     |         | -    |          |      |

R17 - Lista Grupo de Cliente

Figura 80: Relatório disponível para Grupo Clientes.

6.2 – Estoques e Serviços

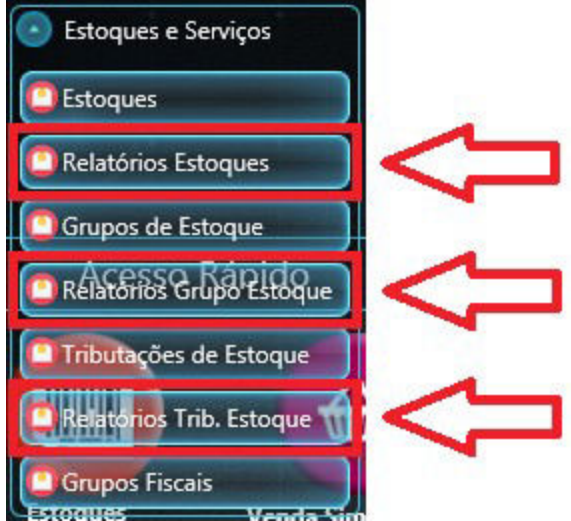

Figura 81: Relatórios aba Estoques e Serviços.

### 6.2.1 – Relatórios Estoques

**R04** – Lista Sintética de Estoques;

R05 – Lista Analítica de Estoques por Grupo.

Escolha o Relatório Desejado R04 - Lista Sintética de Estoques R04 - Lista Sintética de Estoques

R05 - Lista Analítica de Estoques por Grupo

Figura 82: Relatórios disponíveis para Estoques.

### 6.2.2 – Relatórios Grupo Estoques

**R18** – Lista Grupo de Estoque.

Escolha o Relatório Desejado R18 - Lista Grupo de Estoque

R18 - Lista Grupo de Estoque

Figura 83: Relatório disponível para Grupo Estoques.

### 6.2.3 - Relatórios Tributações de Estoques

**R06** – Lista Sintética de Tributações de Estoque;

**R07** – Lista Analítica de Tributações de Estoque por Tipo.

| Escolha o Relatório Desejado                             |  |
|----------------------------------------------------------|--|
| R06 - Lista Sintética de Tributações de Estoque          |  |
| R06 - Lista Sintética de Tributações de Estoque          |  |
| R07 - Lista Analítica de Tributações de Estoque por Tipo |  |
|                                                          |  |

Figura 84: Relatórios disponíveis para Tributações de Estoques.

### 6.3 – Relatórios Vendas

| Vendas                |
|-----------------------|
| 🕒 Vendas              |
| Relatórios Vendas     |
| 🕒 Venda Simplificada  |
| Inutilização de Notas |
| Exportar XMLs         |

Figura 85: Relatórios aba Vendas.

### 6.3.1 – Relatórios Vendas

R09 – Lista Sintética de Vendas;

R10 – Lista Analítica de Vendas por Clientes;

**R11** – Lista Analítica de Vendas por Data;

**R14** – Lista Analítica de Vendas por Estoque;

R15 – Lista Vendas por Documentos Fiscais;

R16 – Lista Vendas por Forma de Pagamento.

Escolha o Relatório Desejado R09 - Lista Sintética de Vendas R09 - Lista Sintética de Vendas R10 - Lista Analítica de Vendas por Cliente R11 - Lista Analítica de Vendas por Data R14 - Lista Analítica de Vendas por Estoque R15 - Lista Vendas por Documentos Fiscais R16 - Lista Vendas por Forma de Pagamento

### Figura 86: Relatórios disponíveis para Vendas.